# ระบบงานบริการนักศึกษา (ESS) สำหรับเจ้าหน้าที่

สำหรับงานทะเบียนๆ/คณะ/งานหลักสูตร

- รายวิชา
- โครงสร้างหลักสูตร

#### รายวิชา

- เข้าบริการอาจารย์
- กดเมนู หลักสูตร/แผนการเรียน เพื่อขยายเมนูย่อย
- กดเมนูรายวิชา

| 🗎 หลักสูตร/แผนการเรียน      |  |  |  |  |  |  |  |  |
|-----------------------------|--|--|--|--|--|--|--|--|
| โครงสร้างหลักสูตร           |  |  |  |  |  |  |  |  |
| รายวิชา                     |  |  |  |  |  |  |  |  |
| หมวดวชา/กลุ่มวิชา           |  |  |  |  |  |  |  |  |
| แผนการเรียน                 |  |  |  |  |  |  |  |  |
| เทียบโครงสร้างหลักสูตร      |  |  |  |  |  |  |  |  |
| สืบค้นหลักสูตรและโครงสร้าง  |  |  |  |  |  |  |  |  |
| ส็บค้นรายวิชาที่เปิดสอน     |  |  |  |  |  |  |  |  |
| ส็บค้นโปรแกรมวิชาที่เปิดสอน |  |  |  |  |  |  |  |  |

| รายวิชา           |              |       |                      |              |   |
|-------------------|--------------|-------|----------------------|--------------|---|
| เงื่อนไขการค้นหา  |              |       |                      |              |   |
| รหัสรายวิชา       |              |       |                      |              |   |
| ชื่อรายวิชา (ไทย) |              |       | ชื่อรายวิชา (อังกฤษ) |              |   |
| ปีที่จัดทำ        | เลือกทั้งหมด | ~     | ระดับวุฒิการศึกษา    | เลือกทั้งหมด | • |
| สถานะ             | เลือกทั้งหมด | ~     | จำนวนรายการสูงสุด    | 25 🗸         |   |
|                   |              | เพิ่ม | ม คันหา Clear        |              |   |

### รายวิชา

- ค้นหา
- รหัสรายวิชา
- ชื่อรายวิชา (ไทย)
- ชื่อรายวิชา(ภาษาอังกฤษ)
- ระดับวุฒิการศึกษา
- สถานะของรายวิชาดังกล่าว (ใช้งาน/ยกเลิก)

15

2563

00-100-021-005

ภาษาอังกฤษสถานประกอบการ

จำนวนรายการสูงสุด

| ราย     | วิชา       |                 |              |                                   |                      |                      |            |        |  |  |
|---------|------------|-----------------|--------------|-----------------------------------|----------------------|----------------------|------------|--------|--|--|
| เงื่อนไ | ขการค้นหา  |                 |              |                                   |                      |                      |            |        |  |  |
|         | รหัย       | <b>เรายวิชา</b> |              |                                   |                      |                      |            |        |  |  |
|         |            |                 |              |                                   |                      |                      |            |        |  |  |
|         | ชื่อรายวิช | า (ไทย)         |              |                                   | ชื่อรายวิชา (อังกฤษ) |                      |            |        |  |  |
|         | 1          | ปีที่จัดทำ      | 2563         | ~                                 | ระดับวฒิการศึกษา     | เลือกทั้งหมด         | ~          |        |  |  |
|         |            |                 |              | ,                                 |                      |                      |            |        |  |  |
|         |            | สถานะ           | เลือกทั้งหมด | *                                 | จำนวนรายการสูงสุด    | 25 🗸                 |            |        |  |  |
|         |            |                 |              |                                   |                      |                      |            |        |  |  |
|         |            |                 |              | เพิ่ม ค้นห                        | n Clear              |                      |            |        |  |  |
| รายกา   | ารรายวิชา  |                 |              |                                   |                      |                      |            |        |  |  |
|         |            |                 |              | 4.                                |                      |                      | หลักสตรที่ |        |  |  |
| No.     | ปีที่จัดทำ | গ               | หัสวิชา      | ช่อวิชา                           | หน่วยกิด             | ระดับการศกษา         | เปิดสอน    | สถานะ  |  |  |
| 1       | 2563       | 00-00           | 5-011-207    | แคลคูลัส 2                        | 3(3-0-6)             | ปรិญญาตรี            | <i>i</i>   | ใช้งาน |  |  |
| 2       | 2563       | 00-10           | 0-011-001    | หน้าที่พลเมืองและศีลธรรม          | 2(2-0-4)             | ประกาศนียบัตรวิชาชีพ | <i>i</i>   | ใช้งาน |  |  |
| з       | 2563       | 00-10           | 0-011-002    | ประวัติศาสตร์ชาติไทย              | 1(1-0-2)             | ประกาศนียบัตรวิชาชีพ | <i>i</i>   | ใช้งาน |  |  |
| 4       | 2563       | 00-10           | 0-011-004    | ภูมิศาสตร์และประวัติศาสตร์ไทย     | 2(2-0-4)             | ประกาศนียบัตรวิชาชีพ | <i>(</i>   | ใช้งาน |  |  |
| 5       | 2563       | 00-10           | 0-011-005    | อาเซียนศึกษา                      | 1(1-0-2)             | ประกาศนียบัตรวิชาชีพ | <i>(</i>   | ใช้งาน |  |  |
| 6       | 2563       | 00-10           | 0-011-006    | เหตุการณ์ปัจจุบัน                 | 1(1-0-2)             | ประกาศนียบัตรวิชาชีพ | 9          | ใช้งาน |  |  |
| 7       | 2563       | 00-10           | 0-016-001    | พลศึกษาเพื่อพัฒนาสุขภาพ           | 1(0-2-1)             | ประกาศนียบัตรวิชาชีพ | 9          | ใช้งาน |  |  |
| 8       | 2563       | 00-10           | 0-016-002    | พลศึกษาเพื่อพัฒนากายภาพเฉพาะทาง   | 1(0-2-1)             | ประกาศนียบัตรวิชาชีพ | <i>(</i>   | ใช้งาน |  |  |
| 9       | 2563       | 00-10           | 0-016-003    | ทักษะการดำรงชีวิตเพื่อสุขภาวะ     | 1(1-0-2)             | ประกาศนียบัตรวิชาชีพ | <i>(</i>   | ใช้งาน |  |  |
| 10      | 2563       | 00-10           | 0-016-004    | เพศวิถีศึกษา                      | 1(1-0-2)             | ประกาศนียบัตรวิชาชีพ | (          | ใช้งาน |  |  |
| 11      | 2563       | 00-10           | 0-021-001    | ภาษาอังกฤษในชีวิตจริง             | 1(0-2-1)             | ประกาศนียบัตรวิชาชีพ | <i>(</i>   | ใช้งาน |  |  |
| 12      | 2563       | 00-10           | 0-021-002    | ภาษาอังกฤษฟัง — พูด               | 1(0-2-1)             | ประกาศนียบัตรวิชาชีพ | <i>(</i>   | ใช้งาน |  |  |
| 13      | 2563       | 00-10           | 0-021-003    | การอ่านสื่อสิ่งพิมพ์ภาษาอังกฤษ    | 1(0-2-1)             | ประกาศนียบัตรวิชาชีพ | <i>(</i>   | ใช้งาน |  |  |
| 14      | 2563       | 00-10           | 0-021-004    | การเขียนภาษาอังกฤษในชีวิตประจำวัน | 1(0-2-1)             | ประกาศนียบัตรวิชาชีพ | <b>a</b>   | ใช้งาน |  |  |

1(0-2-1) ประกาศนียบัตรวิชาชีพ

2

ใช้งาน

### รายวิชา

#### • การเพิ่ม

#### ให้กดปุ่มเพิ่มจาก หน้าค้นหา

- การแก้ไข
  - เมื่อค้นหาข้อมูลที่
     ต้องการ ให้กดที่รหัส
     วิชา
- ตัวอักษรสีแดง จะต้องระบข้อมูล

| รายตะเอยตรายวยา                     |                                           |
|-------------------------------------|-------------------------------------------|
| บทรดทา:                             | 2563                                      |
| ระดับวุฒิการศึกษา :                 | <u> </u>                                  |
| รหัสรายวิชา :                       | 00-005-011-207                            |
| ชื่อรายวิชา (ไทย) :                 | แคลคูลัส 2                                |
| ชื่อรายวิชา (Eng) :                 | Calculus 2                                |
| ชื่อรายวิชา (ชื่อย่อ) :             |                                           |
| รายวิชาวิทยานิพนธ์/ค้นคว้าอิสระ     |                                           |
| รายวิชาฝึกงาน/สหกิจศึกษา            | 🗋 จำนวนชั่วโมงฝึกงาน/สหกิจศึกษา (ชั่วโมง) |
| หน่วยกิต (ทฤษฏี-ปฏิบัติ-รวม) :      | 3 - 0 - 3                                 |
| เวลาเรียน (ทฤษฏี-ปฏิบัติ-นอกเวลา) : | 3 - 0 - 6                                 |
| เวลาสอบ (หฤษฎี) :                   | 3                                         |
| คำอธิบายรายวิชา :                   |                                           |
| จุดประสงค์รายวิชา :                 |                                           |
| สถานะการใช้งาน :                    | ใช้งาน 🗸                                  |
| เทียบรายวิชา :                      | เพิ่มรายวิชาเทียบ                         |
|                                     | บันทึก ยกเลิก ลบ                          |

- บริการอาจารย์
- หลักสูตร/แผนการเรียน
- เมนูโครงสร้างหลักสูตร

ผลักสูตร/แผนการเรียน โครงสร้างหลักสูตร รายวิชา หมวดวิชา/กลุ่มวิชา แผนการเรียน สืบคันหลักสูตรและโครงสร้าง สืบคันรายวิชาที่เปิดสอน สืบคันโปรแกรมวิชาที่เปิดสอน สืบคันโปรแกรมวิชาที่เปิดสอน

| โเ  | ารงสร้า                    | างหลักสูต   | 5                                                           |                       |           |                     |        |       |  |  |  |  |
|-----|----------------------------|-------------|-------------------------------------------------------------|-----------------------|-----------|---------------------|--------|-------|--|--|--|--|
| ค้น | หาข้อมูล                   | a           |                                                             |                       |           |                     |        |       |  |  |  |  |
|     |                            | ปีที่จัดท่  | in 2558 •                                                   | ชื่อโครงสร้าง         |           |                     |        |       |  |  |  |  |
|     | ระเ                        | ดับการศึกษ  | หา ปริญญาตรี ▼                                              | ວຸฒิพื้นฐาน           | มัธยมศึกบ | ษาตอนปลาย           |        | •     |  |  |  |  |
|     |                            | สถาเ        | มะ ทั้งหมด ▼                                                | จำนวนข้อมูล           | 25        | •                   |        |       |  |  |  |  |
|     | เพิ่มโครงสร้าง ค้นหา Reset |             |                                                             |                       |           |                     |        |       |  |  |  |  |
| ราย | มการโคร                    | รงสร้างหลัก | สูตร                                                        |                       |           |                     |        |       |  |  |  |  |
|     | ลำดับ                      | ปีที่จัดทำ  | ชื่อโครงสร้างหลักสูตร                                       | ชื่อโครงสร้างหลักสูตร | หน่วยกิด  | วุฒิการศึกษาพื้นฐาน | ใข้งาน |       |  |  |  |  |
| >   | 21                         | 2558        | บธ.บ. การจัดการ (วิชาเอกการจัดการโลจิสติกส์)                |                       | 133       | มัธยมศึกษาตอนปลาย   | 1      | แก้ไข |  |  |  |  |
| >   | 22                         | 2558        | ทล.บ. ออกแบบบรรจุภัณฑ์                                      |                       | 135       | มัธยมศึกษาตอนปลาย   |        | แก้ไข |  |  |  |  |
| >   | 23                         | 2558        | ทล.บ. ออกแบบเซรามิก                                         |                       | 134       | มัธยมศึกษาตอนปลาย   | 1      | แก้ไข |  |  |  |  |
| >   | 24                         | 2558        | บธ.บ. ระบบสารสนเทศทางคอมพิวเตอร์ (วิชาเอกคอมพิวเตอร์ธุรกิจ) |                       | 136       | มัธยมศึกษาตอนปลาย   | 1      | แก้ไข |  |  |  |  |
| >   | 25                         | 2558        | บธ.บ. การจัดการธุรกิจค้าปลึก                                |                       | 133       | มัธยมศึกษาตอนปลาย   | 1      | แก้ไข |  |  |  |  |
| 1   | 2                          | 3           |                                                             |                       |           |                     |        |       |  |  |  |  |
|     |                            |             |                                                             |                       |           |                     |        |       |  |  |  |  |

- เพิ่มโครงสร้าง
  - กดปุ่ม "เพิ่มโครงสร้าง"
  - ระบุข้อมูล
  - บันทึก

| เพิ่มโครงสร้าง ค้นหา Reset     |                |
|--------------------------------|----------------|
| รายละเอียดโครงสร้างหลักสูตร    |                |
| ระดับวุฒิการศึกษา :            | ี กรุณาเลือก ▼ |
| ปีที่จัดทำ:                    | 2558 •         |
| ชื่อโครงสร้างหลักสูตร(ไทย):    |                |
| ชื่อโครงสร้างหลักสูตร(อังกฤษ): |                |
| จำนวนหน่วยกิด (หน่วยกิด) :     |                |
| รับจากวุฒิการศึกษา :           | กรุณาเลือก ▼   |
| ชื่อสาขาวิชาเอก :              |                |
| ชื่อสาขาวิชาเอก (Eng) :        |                |
| หมายเหตุ :                     |                |
| สถานะการใช้งาน :               | ียกเล็ก 🔻      |
|                                | บันทึก ลบ      |

#### • กำหนดกลุ่มวิชา วิชาในโครงสร้าง

• กดที่ปุ่ม >

| โค                               | เรงสร้าง   | หลักสูตร     |                                            |                       |          |                                  |        |       |  |
|----------------------------------|------------|--------------|--------------------------------------------|-----------------------|----------|----------------------------------|--------|-------|--|
| ค้นา                             | หาข้อมูล   |              |                                            |                       |          |                                  |        |       |  |
|                                  |            | ปีที่จัดทำ   | 2558 •                                     | ชื่อโครงสร้าง         |          |                                  |        |       |  |
|                                  | ระดับ      | บการศึกษา    | ทั้งหมด 🔻                                  | ວຸฒิพื้นฐาง           | น ทั้ง   | หมด                              |        | •     |  |
| สถานะ ทั้งหมด ▼ จำนวนข้อมูล 25 ▼ |            |              |                                            |                       |          |                                  |        |       |  |
|                                  | เพิ่มโครงส | สร้าง        | คัมหา Reset                                |                       |          |                                  |        |       |  |
| ราย                              | เการโครง   | สร้างหลักสูต | IS                                         |                       |          |                                  |        |       |  |
|                                  | ลำดับ      | ปีที่จัดทำ   | ชื่อโครงสร้างหลักสูตร                      | ชื่อโครงสร้างหลักสูตร | หน่วยกิด | วุฒิการศึกษาพื้นฐาน              | ใช้งาน |       |  |
| >                                | 1          | 2558         | หลักสูตรวิศวกรรมศาสตรบัณฑิต 4 ปี แบบรับรวม |                       | 48       | มัธยมศึกษาตอนปลาย                | 1      | แก้ไข |  |
| >                                | 2          | 2558         | วท.บ. นวัตกรรมและเทคโนโลยีการเกษตร         |                       | 134      | มัธยมศึกษาตอนปลาย                |        | แก้ไข |  |
| >                                | 3          | 2558         | วท.บ. เทคโนโลยีโลจิสติกส์                  |                       | 140      | มัธยมศึกษาตอนปล <mark>า</mark> ย | 1      | แก้ไข |  |
| >                                | 4          | 2558         | ด้นฉบับ-GE                                 |                       | 127      | ม้ธยมศึกษาตอนปลาย                |        | แก้ไข |  |
| >                                | 5          | 2558         | วท.บ. เทคโนโลยีชีวภาพ                      |                       | 134      | มัธยมศึกษาตอนปลาย                |        | แก้ไข |  |
| >                                | 6          | 2558         | วศ.บ. วิศวกรรมคอมพิวเตอร์                  |                       | 149      | มัธยมศึกษาตอนปล <mark>า</mark> ย | 1      | แก้ไข |  |
| >                                | 7          | 2558         | วศ.บ. วิศวกรรมไฟฟ้า                        |                       | 147      | มัธยมศึกษาตอนปล <del>า</del> ย   | 4      | แก้ไข |  |
| >                                | 8          | 2558         | วท.บ. เทคนิคการสัตวแพทย์                   |                       | 137      | มัธยมศึกษาตอนปล <mark>า</mark> ย | 1      | แก้ไข |  |
| >                                | 9          | 2558         | วท.บ. เคมี                                 |                       | 136      | มัธยมศึกษาตอนปล <mark>า</mark> ย | 4      | แก้ไข |  |
| >                                | 10         | 2558         | ศศ.บ. การท่องเที่ยว                        |                       | 133      | มัธยมศึกษาตอนปลาย                | 4      | แก้ไข |  |
| 1                                | 2          | 3            |                                            |                       |          |                                  |        |       |  |

#### • กำหนดหมวด

| 🗆 โอรงสร้างหลัดสคร (127)                                   | รายการหมวด | เวิชา               |                |        |          |        |       |                |
|------------------------------------------------------------|------------|---------------------|----------------|--------|----------|--------|-------|----------------|
| 🖻 (พรณะ) เอหลาสูตร (127)<br>🖻 🎒 1. หมวดวิชาศึกษาทั่วไป (0) | สถาพวิชา   | สื่วหมาคริชา        | 154.04         |        | หน่วยกิต |        |       |                |
| 🛅 1.1 กลุ่มวิชาสังคมศาสตร์ (0)                             |            | 101 M 1 M 1 D 1     | T 12 COLUM     | บังคับ | เลือก    | ยกเว้น |       |                |
| 🔛 1.2 กลุ่มวชามนุษยศาสตร (0)<br>🎦 1.3 กลุ่มวิชาภาษา (0)    | 1.         | หมวดวิชาศึกษาทั่วไป | ปกติ           | 0      | 0        | 0      | แก้ไข | ລນ             |
| 📄 1.4 กลุ่มวิชาวิทยาศาสตร์และคณิตศาสตร์ (0)                | 2.         | หมวดวิชาชีพเฉพาะ    | ปกติ           | 0      | 0        | 0      | แก้ไข | ລນ             |
| E 2. หมวดวิชาชีพเฉพาะ (0) 2.1 กลุ่มวิชาชีพพื้นธาน (0)      | 3.         | หมวดวิชาเลือกเสรี   | กลุ่มเลือกเสรี | 0      | 6        | 0      | แก้ไข | ลบ             |
| 🚞 2.2 กลุ่มวิชาชีพบังคับ (0)                               |            |                     | ปกติ           | 0      | 0        | 0      | แก้ไข | ລນ             |
| 🧰 2.3 กลุ่มวิชาชีพเดือก (0)<br>🎦 3. หมวดวิชาเดือกเสรี (6)  |            |                     | รวม            | 0      | 6        | 0      |       |                |
| _                                                          |            |                     |                |        |          |        |       |                |
|                                                            |            |                     |                |        |          |        |       |                |
|                                                            |            |                     |                |        |          |        |       |                |
|                                                            |            |                     |                |        |          |        |       |                |
|                                                            |            |                     |                |        |          |        |       |                |
|                                                            |            |                     |                |        |          |        |       |                |
|                                                            |            |                     |                |        |          |        |       |                |
| ดรวจสอบ พิมพ์ พิมพ์ (ภาษาอังกฤษ)                           | คัดลอก     |                     |                |        |          | บันท์  | าึก   | <b>ຍ</b> ກເລົກ |

#### • กำหนดกลุ่มวิชา

| 🖵 โครงสร้างหลัดสตร (127)                                                                                                    | รายการกลุ่ม | วิชา                              |         |        |          |        |       |      |
|----------------------------------------------------------------------------------------------------|-------------|-----------------------------------|---------|--------|----------|--------|-------|------|
| <ul> <li>ผมชนา เอกสกรุฐธา (227)</li> <li></li></ul>                                                                                                    | สถาพาวิชา   | ชื่อกล่งกิชา                      | ประเภท  |        | หน่วยกิเ | a      |       |      |
| <ul> <li>1.1 กลุ่มวิชาสังคมศาสตร์ (0)</li> <li>1.2 กลุ่มวิชามนุษยศาสตร์ (0)</li> <li>1.3 กลุ่มวิชาภาษา (0)</li> <li>1.4 กลุ่มวิชาวิทยาศาสตร์และคณิตศาสตร์ (0)</li> <li>2. หมวดวิชาชีพเฉพาะ (0)</li> <li>2.1 กลุ่มวิชาชีพพื้นธาน (0)</li> </ul> | 61311943211 | DBUIMA 9D 1                       | T % SIN | บังดับ | เลือก    | ยกเว้น |       |      |
|                                                                                                    | 1.1         | กลุ่มวิชาสังคมศาสตร์              | ปกติ    | 0      | 0        | 0      | แก้ไข | ລນ   |
|                                                                                                    | 1.2         | กลุ่มวิชามนุษยศาสตร์              | ปกติ    | 0      | 0        | 0      | แก้ไข | ລນ   |
|                                                                                                    | 1.3         | กล่มวิชาภาษา                      | ปกติ    | 0      | 0        | 0      | แก้ไข | ລນ   |
| 🚞 2.2 กลุ่มวิชาชีพบังคับ (0)                                                                                                    | 1.4         | กลุ่มวิชาวิทยาศาสตร์และคณิตศาสตร์ | ปกติ    | 0      | 0        | 0      | แก้ไข | ລນ   |
| 🧰 2.3 กลุ่มวิชาชีพเลือก (0)<br>🎦 3. หมวดวิชาเลือกเสรี (6)                                                                                                    |             |                                   | ปกติ    | 0      | 0        | 0      | แก้ไข | ລນ   |
|                                                                                                    |             |                                   | รวม     | 0      | 0        | 0      |       |      |
|                                                                                                    |             |                                   |         |        |          |        |       |      |
|                                                                                                    |             |                                   |         |        |          |        |       |      |
|                                                                                                    |             |                                   |         |        |          |        |       |      |
|                                                                                                    |             |                                   |         |        |          |        |       |      |
|                                                                                                    |             |                                   |         |        |          |        |       |      |
|                                                                                                    |             |                                   |         |        |          | _      | _     | _    |
| ตรวจสอบ พิมพ์ พิมพ์ (ภาษาอังกฤษ)                                                                                                    | คัดลอก      |                                   |         |        |          | บันทึก | ยก    | ເລີກ |

#### • กำหนดรายวิชา

| 🖃 โครงสร้างหลักสตร (127)                                                                                                    | รายกา  | รรายวิชา           |                                                |                |        |              |                        |        |             |               |
|----------------------------------------------------------------------------------------------------|--------|--------------------|------------------------------------------------|----------------|--------|--------------|------------------------|--------|-------------|---------------|
| <ul> <li>เกมาร์ (แม่)</li> <li>เมาร์ (แม่)</li> <li>เมาร์ (แม่)</li> <li>เมาร์ (แม่)</li> <li>เมาร์ (แม่)</li> <li>เมาร์ (แม่)</li> <li>เมาร์ (แม่)</li> <li>เมาร์ (แม่)</li> <li>เมาร์ (แม่)</li> </ul> | ลำดับ  | รหัส               | ชื่อรายวิชา                                    | ปีที่<br>จัดทำ | ประเภท | หน่วยกิด     | วิชา<br>บังดับ<br>ก่อน | ยกเว้น |             | ย้าย<br>กลุ่ม |
| 🛅 1.3 กลุ่มวิชาภาษา (0)<br>📄 1.4 กลุ่มวิชาวิทยาศาสตร์และคณิตศาสตร์ (0)<br>🖻 🎒 2. หมวดวิชาขีพเฉพาะ (0)                                                                                                    | 1      | 00-<br>011-<br>001 | พลวัตทางสังคมกับการตำรง<br>ชีวิตอย่างมีความสุข | 2558           | เลือก  | 3(3-0-<br>6) |                        |        | แก้ไข<br>ลบ |               |
| 🚞 2.1 กลุ่มวิชาชีพพื้นฐาน (0)<br>📄 2.2 กลุ่มวิชาชีพบังศับ (0)<br>🚞 2.3 กลุ่มวิชาชีพเลือก (0)                                                                                                    | 2      | 00-<br>012-<br>001 | การพัฒนาคุณภาพชีวิตและ<br>สังคม                | 2558           | เลือก  | 3(3-0-<br>6) |                        |        | แก้ไข<br>ลบ |               |
| 🔄 3. หมวดวชาเลอกเสร (6)                                                                                                    | 3      |                    |                                                |                |        | 0(0-0-<br>0) |                        |        | แก้ไข<br>ลบ |               |
|                                                                                                    |        |                    |                                                |                | รวม    | 6            |                        |        |             | ย้าย          |
|                                                                                                    |        |                    |                                                |                |        |              |                        |        |             |               |
| ดรวจสอบ พิมพ์ พิมพ์ (ภาษาอังกฤษ)                                                                                                    | คัดลอเ | n                  |                                                |                |        |              |                        | บันทึก | ยกเลื       | ້າກ           |

10

#### • เพิ่มรายวิชา

| รายกา | ารรายวิชา  |                                         |                |        |              |                       |               |          |               |                                  |      |           |
|-------|------------|-----------------------------------------|----------------|--------|--------------|-----------------------|---------------|----------|---------------|----------------------------------|------|-----------|
| ลำดับ | รหัส       | ชื่อรายวิชา                             | ปีที่<br>จัดทำ | ประเภท | หน่วยกิด     | วิชา<br>บังคั<br>ก่อน | ี<br>บ ยกเว้น |          | ย้าย<br>กลุ่ม |                                  |      |           |
| 1     | 00-011-001 | พลวัตทางสังคมกับ<br>การตำรงชีวิตอย่างมี | 2558           | เลือก  | 3(3-0-<br>6) |                       | ดันหา         | รายวิชา  | n             |                                  |      |           |
|       |            | ความสุข                                 |                |        |              |                       | คนหา          | ್ಷತಿಗಾ   | 01-04         | 40                               |      |           |
| 2     | 00-012-001 | การพัฒนาคุณภาพ<br>ชีวิตและสังคม         | 2558           | เลือก  | 3(3-0-<br>6) |                       | ĩ             | ที่จัดทำ | 2558          | 788<br>•                         | 1721 |           |
| 3     |            |                                         |                | ีก▼    | 0(0-0-<br>0) | ⊒                     | ค้นหา         |          |               |                                  |      |           |
| _     |            |                                         |                |        |              |                       | ลำดับ         | ปีที่จ่  | <b>โดทำ</b>   | รหัส-ชื่อวิชา                    | ห    | น่วยกิด 🔶 |
|       |            |                                         |                | รวม    | 6            |                       | :             | 2558     |               | [01-041-001 ] ภาษาจีน 1          | 3(   | (3-0-6)   |
|       |            |                                         |                |        |              |                       |               | 2558     |               | [01-041-002 ] ภาษาจีน 2          | 3(   | (3-0-6)   |
|       |            |                                         |                |        |              |                       |               | 3 2558   |               | [01-041-203 ] ภาษาจิน 3          | 3(   | (3-0-6)   |
|       |            |                                         |                |        |              |                       |               | 2558     |               | [01-041-204 ] ภาษาจน 4           | 3(   | (3-0-6)   |
|       |            |                                         |                |        |              |                       |               | 2000     |               | [01-041-205 ] การสนทนาการาชางน 1 | 3    | (3-0-6)   |
|       |            |                                         |                |        |              |                       | -             | 2558     |               | [01-041-207 ] การล่านภาษาจีน     | 3(   | (3-0-6)   |
|       |            |                                         |                |        |              |                       |               | 2558     |               | [01-042-001 ] ภาษาณีปุ่น 1       | 31   | (3-0-6)   |
|       |            |                                         |                |        |              |                       |               | 2558     |               | [01-042-002 ] ภาษาญี่ปุ่น 2      | 31   | (3-0-6)   |
|       |            |                                         |                |        |              |                       | 10            | 2558     |               | [01-042-203 ] ภาษาญี่ปุ่น 3      | 31   | (3-0-6)   |
|       |            |                                         |                |        |              |                       | 1 2           |          |               |                                  |      |           |
|       |            |                                         |                |        |              |                       |               |          |               | เลือก                            |      |           |
|       |            |                                         |                |        |              |                       |               |          |               |                                  |      | Close     |

# ระบบงานบริการนักศึกษา (ESS) สำหรับเจ้าหน้าที่

สำหรับงานทะเบียนฯ/คณะ/งานหลักสูตร -รายการชำระเงิน(จากธนาคาร) -การนำเข้าข้อมูลการเงิน -การจัดตารางเรียน -การจัดตารางสอบ -ข้อมูลส่วนกลาง (เกณฑ์การวัดผล) -การเปิดรายวิชาระดับปริญญาโท -การบันทึกหัวข้อวิทยานิพนธ์ -การกำหนดอัตราค่าใช้จ่าย

#### • เลือกบริการอาจารย์

#### • กำหนดคาบเรียน

| 🗎 ขึ้นทะเบียนนักศึกษา                              |                      |                            |                                        |               |             |          |  |  |  |  |  |  |  |
|----------------------------------------------------|----------------------|----------------------------|----------------------------------------|---------------|-------------|----------|--|--|--|--|--|--|--|
| 🗎 อาจารย์ที่ปรึกษา                                 | กำหนดคาบเร           | รียน                       |                                        |               |             |          |  |  |  |  |  |  |  |
| 🗎 อาจารย์ผู้สอน                                    | เงื่อนไขการค้นห      | ı                          |                                        |               |             |          |  |  |  |  |  |  |  |
| 📄 หลักสูตร/แผนการเรียน                             | ปีการศึกษา           | 2564 มาคการศึก             | 147 ควาควรส์คนาที่ 1                   |               |             |          |  |  |  |  |  |  |  |
| 📄 ตารางเรียน/ตารางสอน                              |                      | 2304 4                     | T NI BUNKI NWI T                       | ·             |             |          |  |  |  |  |  |  |  |
| กำหนดคาบเรียน<br>วัวห่าควรางสวน                    |                      | <mark>ค้นหา</mark> เคลียร์ |                                        |               |             |          |  |  |  |  |  |  |  |
| จตทาดารางสอน<br>พิมพ์ตารางเรียน ประจำกลุ่มนักศึกษา | สึกษา รายการคาบเรียน |                            |                                        |               |             |          |  |  |  |  |  |  |  |
| พิมพ์ตารางเรียน ประจำด้วนักศึกษา                   |                      |                            |                                        |               |             |          |  |  |  |  |  |  |  |
| พิมพ์ตารางสอน ประจำตัวอาจารย์ผู้ส                  | ปการศกษา             | 2564 ภาคการศ               | <mark>คการศกษา</mark> ภาคการศึกษาที่ 1 |               |             |          |  |  |  |  |  |  |  |
| พมพตารางการเชหองเรยน<br>จัดทำตารางสอบรปแบบ2        | คาบที่               | เวลาเริ่มต้น               | เวลาสิ้นสุด                            | ประเภทเวลา    | สถานะใช้งาน |          |  |  |  |  |  |  |  |
| 🗟 ตารางสอบ                                         | 1                    | 08:00                      | 09:00                                  | ในเวลาราชการ  |             | แก้ไข ลบ |  |  |  |  |  |  |  |
| 📄 บันทึกผลการเรียน                                 | 2                    | 09:00                      | 10:00                                  | ในเวลาราชการ  |             | แก้ไข ลบ |  |  |  |  |  |  |  |
| 🛗 ตรวจสอบสำเร็จการศึกษา                            | 3                    | 10:00                      | 11:00                                  | ในเวลาราชการ  |             | แก้ไข ลบ |  |  |  |  |  |  |  |
| 🗃 รายงานผลสัมฤทธิ์                                 | 4                    | 11:00                      | 12:00                                  | ในเวลาราชการ  | ×           | แก้ไข ลบ |  |  |  |  |  |  |  |
| 🗃 รายงาน/สอบถามข้อมูล                              | 5                    | 12:00                      | 13:00                                  | ในเวลาราชการ  | Ø           | แก้ไข ลบ |  |  |  |  |  |  |  |
|                                                    | 6                    | 13:00                      | 14:00                                  | ในเวลาราชการ  |             | แก้ไข ลบ |  |  |  |  |  |  |  |
| 🗟 ข้อมูลส่วนพื้นฐาน                                | 7                    | 14:00                      | 15:00                                  | ในเวลาราชการ  |             | แก้ไข ลบ |  |  |  |  |  |  |  |
| 🗟 ผู้ดูแลระบบ                                      | 8                    | 15:00                      | 16:00                                  | ในเวลาราชการ  |             | แก้ไข ลบ |  |  |  |  |  |  |  |
|                                                    | 9                    | 16:00                      | 17:00                                  | นอกเวลาราชการ |             | แก้ไข ลบ |  |  |  |  |  |  |  |
|                                                    | 10                   | 17:00                      | 18:00                                  | นอกเวลาราชการ |             | แก้ไข ลบ |  |  |  |  |  |  |  |
|                                                    | 11                   | 18:00                      | 19:00                                  | นอกเวลาราชการ |             | แก้ไข ลบ |  |  |  |  |  |  |  |
|                                                    | 12                   | 19:00                      | 20:00                                  | นอกเวลาราชการ |             | แก้ไข ลบ |  |  |  |  |  |  |  |
|                                                    | 13                   | 20:00                      | 21:00                                  | นอกเวลาราชการ | 2           | แก้ไข ลบ |  |  |  |  |  |  |  |
|                                                    | 14                   | 21:00                      | 22:00                                  | นอกเวลาราชการ |             | แก้ไข ลบ |  |  |  |  |  |  |  |
|                                                    |                      |                            |                                        |               |             | เพิ่ม    |  |  |  |  |  |  |  |
|                                                    |                      |                            |                                        |               |             |          |  |  |  |  |  |  |  |
|                                                    |                      |                            |                                        |               |             |          |  |  |  |  |  |  |  |

- เลือกบริการอาจารย์
- เลือก ตารางเรียน/ตารางสอน
- เลือกเมนู "จัดทำตารางสอบ"

- 🗟 ตารางเรียน/ตารางสอน
  - กำหนดคาบเรียน
  - จัดทำตารางสอน
  - พิมพ์ตารางเรียน ประจำกลุ่มนักศึกษา พิมพ์ตารางเรียน ประจำตัวนักศึกษา พิมพ์ตารางสอน ประจำตัวอาจารย์ผู้สอน พิมพ์ตารางการใช้ห้องเรียน จัดทำตารางสอนรูปแบบ2

- เลือกกลุ่มนักศึกษาที่ต้องการจัดตารางเรียน/ตารางสอน ดังนี้
  - ระดับวุฒิการศึกษา
  - คณะ
  - โปรแกรมวิชา
  - ประเภทรายวิชา (กระเช้า หรือ Section)
  - กลุ่มนักศึกษา

| ตารางสอน            |                                          |
|---------------------|------------------------------------------|
| ระดับวุฒิการศึกษา : | ปริญญาตรี 🗸                              |
| คณะ :               | 1500   คณะบริหารธุรกิจ                   |
| โปรแกรมวิชา :       | 1522012   สาขาวิชาการเงิน - หลักสูตรปกติ |
| ประเภทรายวิชา :     | 🖲 กระเข้า 🔿 Section                      |
| กลุ่มนักศึกษา :     | กรุณาเลือก 🗸                             |
|                     |                                          |
| กลุ่มนักศึกษา :     | กรุณาเลือก 🗸                             |

#### เมื่อเลือกลุ่มนักศึกษา ระบบแสดงรายการตารางสอน

| ด้นหาข้อมูล                         |                                     |                                                                    |                               |                    |                  |                                                |                                                                         |                            |                  |                  |                  |                  |                  |                  |
|-------------------------------------|-------------------------------------|--------------------------------------------------------------------|-------------------------------|--------------------|------------------|------------------------------------------------|-------------------------------------------------------------------------|----------------------------|------------------|------------------|------------------|------------------|------------------|------------------|
|                                     |                                     |                                                                    | ห้อง : -                      | - กรุณาเลือก       |                  |                                                |                                                                         | •                          | •                | จับหา            |                  |                  |                  |                  |
| สำหรับพิมพ์                         | าหรับพิมพ์ใบกำหนดอาจารย์ผู้สอน แสดง |                                                                    |                               |                    |                  |                                                |                                                                         |                            |                  |                  |                  |                  |                  |                  |
| รายการดารา                          | งสอน                                |                                                                    |                               |                    |                  |                                                |                                                                         |                            |                  |                  |                  |                  |                  |                  |
|                                     | 08:00 - 09:00                       | 09:00 - 10:00                                                      | 10:00 - 11:0                  | 0 11:00 -<br>12:00 | 12:00 -<br>13:00 | 13:00 - 14:00                                  | 14:00 - 15:00                                                           | 15:00 - 16:00              | 16:00 -<br>17:00 | 17:00 -<br>18:00 | 18:00 -<br>19:00 | 19:00 -<br>20:00 | 20:00 -<br>21:00 | 21:00 -<br>22:00 |
| อาทิดย์                             |                                     |                                                                    |                               |                    |                  |                                                |                                                                         |                            |                  |                  |                  |                  |                  |                  |
| จันทร์                              |                                     |                                                                    |                               |                    |                  |                                                |                                                                         |                            |                  |                  |                  |                  |                  |                  |
| อังคาร                              |                                     |                                                                    |                               |                    |                  |                                                |                                                                         |                            |                  |                  |                  |                  |                  |                  |
| щБ                                  | [01-404-020-10<br>ผู้ช่วยศาส        | 01] หลักเศรษฐศาส<br>FN.64241)<br>ห้อง 01407<br>ตราจารย์ผุสดี นิลส: | ตร์ (3-0-3)(กลุ่ม<br>มัคร 🛛 🗖 | ×                  |                  |                                                |                                                                         |                            |                  |                  |                  |                  |                  |                  |
| พฤหัสบดี                            |                                     |                                                                    |                               |                    |                  | <ol> <li>[01-404-01]</li> <li>อาจาร</li> </ol> | 2-103] การบัญชีการ<br>FN.64241)<br>ห้อง 01803<br>เข์ชุติมา นาคประสิทธิ์ | ເວັ້ນ (3-0-3)(ຄຄຸ່ມ<br>🔽 💢 |                  |                  |                  |                  |                  |                  |
| ศุกร์                               |                                     |                                                                    |                               |                    |                  | [01-404-040-10:<br>อาจา                        | 1] องค์การและการจัด<br>FN.64241)<br>ห้อง 01806<br>ารย์กุสุมาลย์ ประหา   | เการ (3-0-3)(กลุ่ม<br>ได้  |                  |                  |                  |                  |                  |                  |
| เสาร์                               |                                     |                                                                    |                               |                    |                  |                                                |                                                                         |                            |                  |                  |                  |                  |                  |                  |
| การปรับปรุงเ                        | ກາຣປຣັບປຣຸຈແກ້ໄພ                    |                                                                    |                               |                    |                  |                                                |                                                                         |                            |                  |                  |                  |                  |                  |                  |
|                                     |                                     | วัน                                                                | : 🛛 กรุณาเ                    | ลึะ 🗸              |                  |                                                |                                                                         | รายวิ                      | ชา - กลุ่มเรียเ  | เ : 🛛 กรุถ       | เาเลือก          |                  |                  | ~                |
| ดาบเรียน (เริ่มต้น) : 🛛 กรุณาเลีย 🗸 |                                     |                                                                    |                               |                    |                  |                                                | คาม                                                                     | บเรียน <b>(</b> สิ้นสุด)   | ) : 🛛 กรุถ       | เาเลีย 🗸         |                  |                  |                  |                  |
|                                     |                                     | อาคาร                                                              | : กรุณาเ                      | ลือก               | ~                |                                                |                                                                         |                            | ห้อง             | ə :              |                  | ~                | ทั้งหมด          |                  |
|                                     |                                     | ผู้สอน                                                             | : 🔉 🗶                         |                    |                  |                                                |                                                                         | ป                          | ระเภทการเรียเ    | 1: • v           | ฤษฏี ◯ ปฏิบัติ   |                  |                  |                  |
|                                     |                                     |                                                                    |                               |                    |                  | <b>ท</b> ำรายก                                 | าร บันทึก                                                               |                            |                  |                  |                  |                  |                  |                  |

#### • การเพิ่มตารางเรียน/ตารางสอน

- ให้กดที่ช่วงเวลาในแถวของวันที่ต้องการ
- เลือก รายวิชา-กลุ่มเรียน
- เลือก คาบเรียน(เริ่มต้น)
- เลือก คาบเรียน(สิ้นสุด)
- เลือก อาคาร
- เลือก ห้อง
- เลือก ผู้สอน
- เลือก ประเภทการเรียน
- กดปุ่ม "ทำรายการ"
- กดปุ่ม "บันทึก"

| ด้นหาข้อมูล                               |                                       |                                                                 |                           |                  |                  |                              |                                                                     |                                                                             |                  |                  |                        |                  |                  |                  |
|-------------------------------------------|---------------------------------------|-----------------------------------------------------------------|---------------------------|------------------|------------------|------------------------------|---------------------------------------------------------------------|-----------------------------------------------------------------------------|------------------|------------------|------------------------|------------------|------------------|------------------|
|                                           |                                       |                                                                 | ห้อง : 🛛 ก                | รุณาเลือก        |                  |                              |                                                                     | ~                                                                           | ค้า              | าหา              |                        |                  |                  |                  |
| สำหรับพิมพ่                               | ้ำหรับพื้มพีไบกำหนดอาจารย์ผู้สอน แสดง |                                                                 |                           |                  |                  |                              |                                                                     |                                                                             |                  |                  |                        |                  |                  |                  |
| รายการดารา                                | างสอน                                 |                                                                 |                           |                  |                  |                              |                                                                     |                                                                             |                  |                  |                        |                  |                  |                  |
|                                           | 08:00 - 09:00                         | 09:00 - 10:00                                                   | 10:00 - 11:00             | 11:00 -<br>12:00 | 12:00 -<br>13:00 | 13:00 - 14:00                | 14:00 - 15:00                                                       | 15:00 - 16:00                                                               | 16:00 -<br>17:00 | 17:00 -<br>18:00 | 18:00 -<br>19:00       | 19:00 -<br>20:00 | 20:00 -<br>21:00 | 21:00 -<br>22:00 |
| อาทิตย์                                   |                                       |                                                                 |                           |                  |                  |                              |                                                                     |                                                                             |                  |                  |                        |                  |                  |                  |
| จันทร์                                    |                                       |                                                                 |                           |                  |                  |                              |                                                                     |                                                                             |                  |                  |                        |                  |                  |                  |
| อังคาร                                    |                                       |                                                                 |                           |                  |                  |                              |                                                                     |                                                                             |                  |                  |                        |                  |                  |                  |
| ¥15                                       | [01-404-020-10<br>a.                  | 01] หลักเศรษฐศาส<br>FN.64241)<br>ห้อง 01407<br>. ผุสดี นิลสมัคร | เตร์ (3-0-3)(กลุ่ม<br>🛯 🔀 |                  |                  |                              |                                                                     |                                                                             |                  |                  |                        |                  |                  |                  |
| พฤหัสบดี                                  |                                       |                                                                 |                           |                  |                  | <u>ه</u> [01-404-012<br>۵. ۱ | 2-103] การบัญชีการ<br>FN.64241)<br>ห้อง 01803<br>(ดิมา นาคประสิทธิ์ | เงิน (3-0-3)(กลุ่ม<br>ได้ 🔀 🎽                                               |                  |                  |                        |                  |                  |                  |
| ศุกร์                                     |                                       |                                                                 |                           |                  |                  | [01-404-040-101<br>a.        | ] องค์การและการจัด<br>FN.64241)<br>ห้อง 01806<br>กุสุมาลย์ ประหา    | าการ (3-0-3)(กลุ่ม<br>ZX                                                    |                  |                  |                        |                  |                  |                  |
| เสาร์                                     |                                       |                                                                 |                           |                  |                  |                              |                                                                     |                                                                             |                  |                  |                        |                  |                  |                  |
| การปรับปรุง                               | แก้ไข                                 |                                                                 |                           |                  |                  |                              |                                                                     |                                                                             |                  |                  |                        |                  |                  |                  |
|                                           |                                       | วัน                                                             | : พุธ                     | ~                |                  |                              |                                                                     | รายวิชา - กลุ่มเรียน : [01-404-020-101] หลักเศรษฐศาสตร์ (3-0-3)(กลุ่ม FN.64 |                  |                  |                        |                  | กลุ่ม FN.64      |                  |
| คาบเรียน (เริ่มต้น) :                     |                                       |                                                                 | : 08:00                   | •                |                  |                              |                                                                     | คาเ                                                                         | บเรียน (สิ้นสุด) | : 11:00 ~        |                        |                  |                  |                  |
|                                           |                                       | อาคาร                                                           | : อาคาร 1 (คถ             | เะบริหารธุรกิจ   | ) ~              |                              |                                                                     | ห้อง :                                                                      |                  |                  | : ห้อง 01407 🗸 ทั้งหมด |                  |                  |                  |
| ผู้สอน : ผู้ช่วยศาสตราจารย์ผุสติ นิลสมัคร |                                       |                                                                 |                           |                  |                  | ц                            | ระเภทการเรียน                                                       | :                                                                           | อนถึ () ปลิงได้  |                  |                        |                  |                  |                  |

- 🔹 การเลือกอาจารย์ผู้สอน ให้กดที่รูป 🔷
- ระบบแสดงหน้าต่างสำหรับค้นหาอาจารย์
- โดยสามารถค้นหาอาจารย์ได้จาก
  - คณะ
  - สังกัด
  - ชื่อ-นามสกุล
  - ทั้งหมด
  - สถานะใช้งาน
- การเลือกอาจารย์ สามารถเลือกได้โดย
  - กดที่ชื่ออาจารย์
  - ให้ติกถูกหน้าอาจารย์ที่ต้องการ (สามารถเลือกได้ หลายคน) แล้วกดปุ่ม "เลือก" ด้านล่าง

|      | เลือก      | อาจา  | รย์                     |                     | 00005660U01           |             |                    |
|------|------------|-------|-------------------------|---------------------|-----------------------|-------------|--------------------|
| I    |            |       | วิทยาเขด :              | ศูนย์กลางมหาวิทยาลั | ้ยเทคโนโลยีราชมงคลอื่ | สาน 🗸       |                    |
| ł    |            |       | คณะ:                    | 1500   คณะบริหารธ   | รกิจ                  | ~           |                    |
| 2    |            |       | สังกัด :                | 1522   สาขาการเงิน  |                       | ~           |                    |
|      |            |       | ชื่อ - นามสกุล :        |                     |                       |             |                    |
| ไมพ่ |            |       |                         | ทั้งหมด             | 🗸 สถานะใช้งาน         | คำเหว       |                    |
| าารา |            |       |                         |                     |                       | Mani        |                    |
|      | รายชื่ออาจ | จารย์ |                         |                     |                       |             |                    |
|      | สำดับ      | เลือก |                         | ชื่อ - นามสกุล      |                       | สังกัด      | เลขที่ตำแหน่ง      |
| ĩ    | 1          |       | อาจารย์พิเศษ1522 2      |                     |                       | สาขาการเงิน | 91522002           |
|      | 2          |       | อาจารย์พิเศษ1522 1      |                     |                       | สาขาการเงิน | 91522001           |
|      | 3          |       | อาจารย์พิเศษ1522 3      |                     |                       | สาขาการเงิน | 91522003           |
|      | 4          |       | อาจารย์กัลยา นารีจันทร่ |                     |                       | สาขาการเงิน |                    |
|      | 5          |       | อาจารย์กัลยา นารีจันทร่ |                     |                       | สาขาการเงิน | 5429005.01         |
|      | 6          |       | ผู้ช่วยศาสตราจารย์กุลภ  | า เปรื่องเวทย์ 🛄    |                       | สาขาการเงิน | 5629003.01         |
| ด    | 7          |       | อาจารย์ศาพู โรจนวงศ์    |                     |                       | สาขาการเงิน | 1000.1.550(วทบ)/60 |
|      | 8          |       | อาจารย์จิราพร จิระชีวี  |                     |                       | สาขาการเงิน | 1000.1.551(วทบ)/60 |
|      | 9          |       | อาจารย์โชษิตา เปสตันย่  | i 🛄                 |                       | สาขาการเงิน | 5729002.01         |
|      | 10         |       | อาจารย์ดวงพร ขนอาจส     | เงเนิน              |                       | สาขาการเงิน | 4829110/48         |
|      |            |       |                         | Ľ                   | ลือก ยกเลิก           |             |                    |

- การแก้ไขตารางเรียน/ตารางสอน 📝
  - เลือก รายวิชา-กลุ่มเรียน
  - เลือก คาบเรียน(เริ่มต้น) เลือก คาบเรียน(สิ้นสุด)
  - เลือก อาคาร เลือก ห้อง
  - เลือก ผู้สอน เลือก ประเภทการเรียน
  - กดปุ่ม "ทำรายการ" กดปุ่ม "บันทึก"

|                                 | 10.0.01      |
|---------------------------------|--------------|
| [01-404-020-101] หลุกเครษฐศาสตร | (3-0-3)(กลุม |
| FN.64241)                       |              |
| ห้อง 01407                      |              |
| อ. ผุสดี นิลสมัคร               |              |
|                                 |              |

| การปรับปรุงแก้ใข      |                                         |                        |                                                        |
|-----------------------|-----------------------------------------|------------------------|--------------------------------------------------------|
| วัน :                 | м́е 🗸                                   | รายวิชา - กลุ่มเรียน : | [01-404-020-101] หลักเศรษฐศาสตร์ (3-0-3)(กลุ่ม FN.64 🗸 |
| คาบเรียน (เริ่มต้น) : | 08:00 🗸                                 | คาบเรียน (สิ้นสุด) :   | 11:00 🗸                                                |
| อาคาร :               | อาคาร 1 (คณะบริหารธุรกิจ) 🗸 🗸           | ห้อง :                 | ห้อง 01407 🗸 ทั้งหมด                                   |
| ผู้สอน :              | ผู้ช่วยศาสตราจารย์ผุสดี นิลสมัคร<br>🏖 岸 | ประเภทการเรียน :       | ๏ ทฤษฎี ◯ ปฏิบัติ                                      |
|                       | vh                                      | รายการ ปันทึก          |                                                        |

- การลบตารางเรียน/ตารางสอน
  - ให้กดที่เครื่องหมาย ฃ样
  - เมื่อรายวิชาไม่แสดงในตารางเรียน/ตารางสอน
  - ให้กดปุ่ม "บันทึก"

| สำหรับพิมพ่ | เใบกำหนดอ <sup>.</sup> | าจารย์ผู้สอน     |                  |                  |                  |                      |                                                                                     |                                         |                  |                        | (                | แสดง             |                  |                  |
|-------------|------------------------|------------------|------------------|------------------|------------------|----------------------|-------------------------------------------------------------------------------------|-----------------------------------------|------------------|------------------------|------------------|------------------|------------------|------------------|
| รายการตารา  | ายการดารางสอน          |                  |                  |                  |                  |                      |                                                                                     |                                         |                  |                        |                  |                  |                  |                  |
|             | 08:00 -<br>09:00       | 09:00 -<br>10:00 | 10:00 -<br>11:00 | 11:00 -<br>12:00 | 12:00 -<br>13:00 | 13:00 -<br>14:00     | 14:00 -<br>15:00                                                                    | 15:00 -<br>16:00                        | 16:00 -<br>17:00 | 17:00 -<br>18:00       | 18:00 -<br>19:00 | 19:00 -<br>20:00 | 20:00 -<br>21:00 | 21:00 -<br>22:00 |
| อาทิตย์     |                        |                  |                  |                  |                  |                      |                                                                                     |                                         |                  |                        |                  |                  |                  |                  |
| จันทร์      |                        |                  |                  |                  |                  |                      |                                                                                     |                                         |                  |                        |                  |                  |                  |                  |
| อังคาร      |                        |                  |                  |                  |                  |                      |                                                                                     |                                         |                  |                        |                  |                  |                  |                  |
| ψs          |                        |                  |                  |                  |                  |                      |                                                                                     |                                         |                  |                        |                  |                  |                  |                  |
| พฤหัสบดี    |                        |                  |                  |                  |                  | 101-404-0 [01-404-0  | 12-103] การบัญร่<br>(กลุ่ม FN.64241<br>ห้อง 01803<br>ม์ชุติมา นาคประสิห             | รัการเงิน (3-0-3)<br>)<br>าธิ์ 🔼 🎽      |                  |                        |                  |                  |                  |                  |
| ศุกร์       |                        |                  |                  |                  |                  | [01-404-040-<br>อาจา | 101] องค์การและ<br>3)(กลุ่ม FN.6424<br>ห้อง 01806<br>รย์กุสุมาลย์ ประห <sup>.</sup> | การจัดการ (3-0-<br>1)<br>ก 2 <b>2</b> 🔀 |                  |                        |                  |                  |                  |                  |
| เสาร์       |                        |                  |                  |                  |                  |                      |                                                                                     |                                         |                  |                        |                  |                  |                  |                  |
| การปรับปรุง | แก้ไข                  |                  |                  |                  |                  |                      |                                                                                     |                                         |                  |                        |                  |                  |                  |                  |
|             |                        | ວັນ :            | กรุณาเลีย        | ~                |                  |                      | รา                                                                                  | ยวิชา - กลุ่มเรื                        | เยน : [0         | 1-404-020              | -101] หลักเ      | ศรษฐศาสตร์       | (3-0-3)(กล       | จุ่ม FN.64       |
|             | คาบเรียน (เ            | ເรົ່ມตัน) :      | กรุณาเลือ        | ~                |                  |                      | (                                                                                   | จาบเรียน (สิ้นส                         | (ດ):             | กรุณาเลีย 🗸            |                  |                  |                  |                  |
|             |                        | อาคาร :          | กรุณาเลือ        | ก                | ~                |                      |                                                                                     | 1                                       | <b>ล้อง :</b>    | ี กรุณาเลือก 🔹 ทั้งหมด |                  |                  |                  |                  |
|             |                        | ผู้สอน :         | a 🗶              |                  |                  |                      | ประเภทการเรียน :                                                                    |                                         |                  |                        |                  |                  |                  |                  |
|             |                        |                  |                  |                  |                  | ฟาราม                | ยการ บันที                                                                          | n                                       |                  |                        |                  |                  |                  |                  |

[01-404-020-101] หลักเศรษฐศาสตร์ (3-0-3)(กลุ่ม FN.64241) ห้อง 01407 อ. ผุสดี นิลสมัคร 🛛 🗗 🗶

- เมนูจัดทำตารางสอน ระบบบริการอาจารย์
- กดเมนู ตารางเรียน/ตารางสอน เพื่อขยายเมนูย่อย
- กดเมนู จัดทำตารางสอนรูปแบบ 2

| 🛗 ตารางเรียน/ตารางสอน              |  |  |  |  |  |  |  |  |
|------------------------------------|--|--|--|--|--|--|--|--|
| กำหนดคาบเรียน                      |  |  |  |  |  |  |  |  |
| จัดทำตารางสอน                      |  |  |  |  |  |  |  |  |
| พิมพ์ตารางเรียน ประจำกลุ่มนักศึกษา |  |  |  |  |  |  |  |  |
| พิมพ์ตารางเรียน ประจำตัวนักศึกษา   |  |  |  |  |  |  |  |  |
| พิมพ์ตารางสอน ประจำตัวอาจารย์ผู้สอ |  |  |  |  |  |  |  |  |
| พิมพ์ตารางการใช้ห้องเรียน          |  |  |  |  |  |  |  |  |
| จัดทำตารางสอนรูปแบบ2               |  |  |  |  |  |  |  |  |

| ดารางสอน            |                     |
|---------------------|---------------------|
| ระดับวุฒิการศึกษา : | กรุณาเลือก 🗸        |
| មលភាព :             | กรุณาเลือก 🗸        |
| โปรแกรมวิชา :       | กรุณาเลือก 🗸        |
| ประเภทรายวิชา :     | 🖲 กระเช้า 🔿 Section |
| กลุ่มนักศึกษา :     | ▼                   |

- ค้นหาตารางสอน
  - เงื่อนไขการค้นหา
    - ระดับวุฒิการศึกษา, คณะม โปรแกรมวิชา,ประเภทรายวิชา (กระเช้า หรือ Section)

| ตารางสอน            |                                                           |  |  |  |  |  |  |
|---------------------|-----------------------------------------------------------|--|--|--|--|--|--|
| ระดับวุฒิการศึกษา : | ปริญญาตรี 🗸                                               |  |  |  |  |  |  |
| គណៈ :               | 1600   คณะวิทยาศาสตร์และศิลปศาสตร์ 🗸 🗸                    |  |  |  |  |  |  |
| โปรแกรมวิชา :       | 1632072   โปรแกรมศึกษาทั่วไป (ปริญญาตรี) - หลักสูตรปกติ 🗸 |  |  |  |  |  |  |
| ประเภทรายวิชา :     | ดาระเข้า O Section                                        |  |  |  |  |  |  |
| กลุ่มนักศึกษา :     | กรุณาเลือก 🗸                                              |  |  |  |  |  |  |

| ตารางสอน            |                                                           |
|---------------------|-----------------------------------------------------------|
| ระดับวุฒิการศึกษา : | ปริญญาตรี 🗸                                               |
| คณะ :               | 1600   คณะวิทยาศาสตร์และศิลปศาสตร์ 🗸 🗸                    |
| โปรแกรมวิชา :       | 1632072   โปรแกรมศึกษาทั่วไป (ปริญญาตรี) - หลักสูตรปกติ 🗸 |
| ประเภทรายวิชา :     | ○ กระเช้า ● Section                                       |
| Section :           | ปกติ 🗸                                                    |
| ชั้นปีที่ :         | 1 🗸                                                       |

- การจัดตารางสอน ให้เลือกเงื่อนไขด้านขวามือในส่วน "การปรับปรุงแก้ไข"
  - เงื่อนไข วัน, รายวิชา-กลุ่มเรียน, คาบเรียน(เริ่มต้น), ค่าเรียน(สิ้นสุด), อาคาร, ห้อง, ผู้สอน และประเภทการเรียน (ทฤษฎี หรือ ปฏิบัติ)
  - เมื่อกำการเลือกเงื่อนไขต่างๆ เสร็จสิ้น ให้กดปุ่ม "ทำรายการ" แล้วกดปุ่ม "บันทึก" เพื่อยืนยันข้อมูล หากไม่กดปุ่ม "ทำรายการ" ก่อนปุ่ม "บันทึก" ข้อมูลจะไม่บันทึกลงระบบ

| รายการต | ายการดารางสอน                                                                                                    |                               |             |                                                                                               |  |  |  |  |  |  |
|---------|----------------------------------------------------------------------------------------------------|-------------------------------|-------------|-----------------------------------------------------------------------------------------------|--|--|--|--|--|--|
| วัน     | รายวิชา                                                                                                    | เวลา                          |             | การปรับปรุงแก้ไข                                                                              |  |  |  |  |  |  |
| จันทร์  | [00-000-011-001] พลวัตทางสังคมกับการศารงชีวิตอย่างมีความสุข (3-0-3)<br>(กลุ่ม CT.1)<br>35-500-2<br>วาจารย์สีตาภา เกื้อคลัง                                                                                                    | 8.00u<br>11.00u.              | แก้ไข<br>ลบ | วัน : □ กรุณาเลีย マ<br>รายวิชา - กลุ่มเรียน : □ กรุณาเลือก マ                                  |  |  |  |  |  |  |
| จันทร์  | [00-000-041-002] วิทยาศาสตร์และเทคโนโลย็สมัยใหม่ (3-0-3)(กลุ่ม CT.3)<br>35-200-3<br>อาจารย์ชัยยศ จันทร์แก้ว , อาจารย์นีรนุช กมลยะบุตร , อาจารย์ภัทรธีรา แพครบุรี ,<br>ผู้ช่วยศาสตราจารย์สุกัญญา นิลม่วง , อาจารย์สุชนมา สุขรักษาวงศ์ | 8.00น<br>11.00น.              | แก้ไข<br>ลบ | คาบเรียน (เริ่มต้น) : กรุณาเล็ะ ✓<br>คาบเรียน (สิ้นสุด) : กรุณาเล็ะ ✓<br>อาคาร : กรุณาเลือก ✓ |  |  |  |  |  |  |
| จันทร์  | [02-005-030-102] ปฏิบัติการฟิสิกส์ 1 (0-1-1)(กลุ่ม CT.1)<br>ห้อง 34-504<br>อาจารย์วันเฉลิม พูนสวัสดิ์ , อาจารย์อิษฎา ทองกุล                                                                                                    | <mark>8.00น</mark><br>11.00น. | แก้ไข<br>ลบ | ห้อง : 🗸 🗡 ทั้งหมด<br>ผู้สอน : 🍇 🖊                                                            |  |  |  |  |  |  |
| จันทร์  | [00-000-031-102] ภาษาอังกฤษเพื่อการสื่อสาร (3-0-3)(กลุ่ม CT.1)<br>35-100-2<br>อาจารย์อันน้อตินุช ขจรโกวิทย์                                                                                                    | 8.00น<br>11.00น.              | แก้ไข<br>ลบ | ประเภทการเรียน : ● ทฤษฎี ◯ ปฏิบัติ<br>ทารายการ บันทึก                                         |  |  |  |  |  |  |
| จันทร์  | [00-000-031-203] การอ่านภาษาอังกฤษเชิงวิชาการ (3-0-3)(กลุ่ม CT.1)<br>16-304<br>ผู้ช่วยศาสตราจารย์ลดาวัลย์ จั่วแจ่มใส , อาจารย์อัญชลี วีระชัยสันติกุล                                                                                 | 8.00u<br>11.00u.              | แก้ไข<br>ลบ |                                                                                               |  |  |  |  |  |  |

- เข้าบริการอาจารย์
- เลือกตารางสอบ
- เลือกเมนู กำหนดเวลาสอบ

| 🗎 ขึ้นทะเบียนนักศึกษา                                          |                           |                       |               |                    |          |  |  |  |  |  |  |
|----------------------------------------------------------------|---------------------------|-----------------------|---------------|--------------------|----------|--|--|--|--|--|--|
| 📓 อาจารย์ที่ปรึกษา                                             | กำหนดเวลาสอบ              |                       |               |                    |          |  |  |  |  |  |  |
| 📄 อาจารย์ผู้สอน                                                |                           |                       | ออรสือแอซี่ 1 |                    |          |  |  |  |  |  |  |
| 📄 หลักสูตร/แผนการเรียน                                         |                           |                       |               |                    |          |  |  |  |  |  |  |
| 🗎 ตารางเรียน/ตารางสอน                                          | ระดับวฒิการศึกษา :        |                       |               |                    |          |  |  |  |  |  |  |
| 📄 ตารางสอบ                                                     | <u>ระพา (พน เวลนหา</u> ย: |                       |               |                    |          |  |  |  |  |  |  |
| จัดตารางสอบ (รายวิชา)<br>จัดตารางสอบ (โปรแกรม)<br>กำหนดห้องสอบ | ประ                       | <b>ประเภทการสอบ :</b> |               |                    |          |  |  |  |  |  |  |
| กำหนดผัคมสอบ<br><u>กำหนดเวลาสอบ</u>                            | ช่วงเวลา                  | เวลาเริ่มตัน          | เวลาสิ้นสุด   | สถานะ<br>การใช้งาน |          |  |  |  |  |  |  |
| สืบค้นตารางสอบ ตามโปรแกรม<br>สืบค้นตารางสอบ ตามห้องสอบ         | 1                         | 08:00                 | 08:30         | <b>V</b>           | แก้ไข ลบ |  |  |  |  |  |  |
| สืบคันตารางสอบ ตามอาจารย์                                      | 2                         | 08:30                 | 09:00         |                    | แก้ไข ลบ |  |  |  |  |  |  |
| พิมพ์รายชื่อนักศึกษาเข้าสอบ                                    | 3                         | 09:00                 | 09:30         | I.                 | แก้ไข ลบ |  |  |  |  |  |  |
| 🗎 บันทึกผลการเรียน                                             | 4                         | 09:30                 | 10:00         | <                  | แก้ไข ลบ |  |  |  |  |  |  |
| 📄 ตรวจสอบสำเร็จการศึกษา                                        | -                         | 05100                 | 10100         |                    |          |  |  |  |  |  |  |
| 🗎 รายงานผลสัมฤทธิ์                                             | 5                         | 10:00                 | 10:30         | <u>~</u>           | แก้ไข ลบ |  |  |  |  |  |  |
| 🗎 รายงาน/สอบถามข้อมูล                                          | 6                         | 10:30                 | 11:00         |                    | แก้ไข ลบ |  |  |  |  |  |  |
| 🗎 รายงานสถิติทางการศึกษา                                       | 7                         | 11:00                 | 11:30         | V                  | แก้ไข ลบ |  |  |  |  |  |  |
| 🗎 รหัสผ่าน                                                     | 0                         | 11.20                 | 12:00         |                    |          |  |  |  |  |  |  |
| 📄 ข้อมูลส่วนพื้นฐาน                                            | 0                         | 11:30                 | 12:00         |                    |          |  |  |  |  |  |  |
| 🗎 ผู้ดูแลระบบ                                                  | 9                         | 12:00                 | 13:00         | V                  | แก้ไข ลบ |  |  |  |  |  |  |

- เข้าบริการอาจารย์
- เลือกตารางสอบ
- เลือกเมนู กำหนดผู้คุมสอบ

| 🗎 ขึ้นทะเบียนนักศึกษา                                 |                                         |        |  |  |  |  |  |  |  |  |
|-------------------------------------------------------|-----------------------------------------|--------|--|--|--|--|--|--|--|--|
| 🗎 อาจารย์ที่ปรึกษา                                    | กำหนดผู้คุมสอบ                          |        |  |  |  |  |  |  |  |  |
| 🗎 อาจารย์ผู้สอน                                       |                                         |        |  |  |  |  |  |  |  |  |
| 🗎 หลักสูตร/แผนการเรียน                                | ปีการศึกษา 2564 ❤ / ภาคการศึกษาที่ 1 ♥  |        |  |  |  |  |  |  |  |  |
| 🗎 ตารางเรียน/ตารางสอน                                 | ประเภษการสอบ 🔘 สอบกอางกาค () สอบปอายกาค |        |  |  |  |  |  |  |  |  |
| 🗎 ตารางสอบ                                            |                                         |        |  |  |  |  |  |  |  |  |
| จัดตารางสอบ (รายวิชา)                                 |                                         |        |  |  |  |  |  |  |  |  |
| จัดตารางสอบ (โปรแกรม)                                 | Reset                                   |        |  |  |  |  |  |  |  |  |
| กำหนดผ้คมสอบ                                          | รวมขวะน้ำ เสวน                          |        |  |  |  |  |  |  |  |  |
| กำหนดเวลาสอบ                                          |                                         |        |  |  |  |  |  |  |  |  |
| สืบค้นตารางสอบ ตามโปรแกรม                             | ลำดับ รหัส ชื่อ - นามสกุล               |        |  |  |  |  |  |  |  |  |
| สืบค้นตารางสอบ ตามห้องสอบ                             |                                         |        |  |  |  |  |  |  |  |  |
| สบคนตารางสอบ ตามอาจารย<br>พิมพ์รายชื่อนักศึกษาเข้าสอบ | 894 กิตติมา ทางนะที่ ลบ                 |        |  |  |  |  |  |  |  |  |
| 🗎 บันทึกผลการเรียน                                    | ⊔่า<br>1351 เกศชฎา ธงประชา ลบ           | เพม    |  |  |  |  |  |  |  |  |
| 🗎 ตรวจสอบสำเร็จการศึกษา                               |                                         |        |  |  |  |  |  |  |  |  |
| 🗎 รายงานผลสัมฤทธิ์                                    |                                         |        |  |  |  |  |  |  |  |  |
| 🗎 รายงาน/สอบถามข้อมูล                                 | เพิ่มกลุ่มผู้คุมสอบ ลบ Copy to บันทึก   | ยกเลิก |  |  |  |  |  |  |  |  |
| 🗎 รายงานสถิติทางการศึกษา                              |                                         |        |  |  |  |  |  |  |  |  |

- เข้าบริการอาจารย์
- เลือกตารางสอบ
- เลือกเมนู กำหนดห้องสอบ

| 🗎 ขึ้นทะเบียนนักศึกษา                                  |                     |                                        |                           |                  |          |               |  |  |  |  |
|--------------------------------------------------------|---------------------|----------------------------------------|---------------------------|------------------|----------|---------------|--|--|--|--|
| 🛗 อาจารย์ที่ปรึกษา                                     | กำหนดห้องสอบ        |                                        |                           |                  |          |               |  |  |  |  |
| 🗎 อาจารย์ผู้สอน                                        | ปีการศึกษา 2564 🗸 / | ปีการศึกษา 2564 ✔ / ภาดการศึกษาที่ 1 ✔ |                           |                  |          |               |  |  |  |  |
| 🗎 หลักสูตร/แผนการเรียน                                 |                     |                                        |                           |                  |          |               |  |  |  |  |
| 🗟 ตารางเรียน/ตารางสอน                                  | บระเภทการสอบ 🔘 สอบ  | <u>ประเภทการสอบ</u>                    |                           |                  |          |               |  |  |  |  |
| 🗎 ตารางสอบ                                             |                     |                                        |                           |                  |          |               |  |  |  |  |
| จัดตารางสอบ (รายวิชา)                                  |                     |                                        | ค้นหา Reset               |                  |          |               |  |  |  |  |
| จดตารางสอบ (โปรแกรม)<br>กำหนดห้องสอบ                   |                     |                                        |                           |                  |          |               |  |  |  |  |
| กำหนดผู้คุมสอบ                                         | รายการห้องสอบ       |                                        |                           |                  |          |               |  |  |  |  |
| กำหนดเวลาสอบ                                           | ห้องสอบ             | จำนวนที่นั่ง                           | อาคาร                     | หมายเลขห้อง      | สถานะ    |               |  |  |  |  |
| สืบค้นตารางสอบ ตามโปรแกรม<br>สืบค้นตารางสอบ ตามห้องสอบ | 🗌 ระบบออนไลน์       | 999                                    | อาคาร 1 (คณะบริหารธุรกิจ) | ระบบออนไลน์      |          | แก้ไข ทำช้ำ   |  |  |  |  |
| สืบค้นตารางสอบ ตามอาจารย์                              | 🗌 ห้องสืบคัน 01104  | 50                                     | อาคาร 1 (คณะบริหารธรกิจ)  | ห้องสืบค้น 01104 |          | แก้ไข ทำซ้ำ   |  |  |  |  |
| พิมพ์รายชื่อนักศึกษาเข้าสอบ                            |                     |                                        |                           |                  |          |               |  |  |  |  |
| 🗎 บันทึกผลการเรียน                                     | ⊔ ท้อง 01206        | 30                                     | อาคาร 1 (คณะบริหารธุรกิจ) | ห้อง 01206       |          | แก้ไข ทำชำ    |  |  |  |  |
| 🗟 ตรวจสอบสำเร็จการศึกษา                                | 🗌 ห้อง 01207        | 42                                     | อาคาร 1 (คณะบริหารธุรกิจ) | ห้อง 01207       | ~        | แก้ไข ทำซ้ำ   |  |  |  |  |
| 🗎 รายงานผลสัมฤทธิ์                                     | ท้อง 01208          | 42                                     | อาคาร 1 (คณะบริหารธุรกิจ) | ห้อง 01208       |          | แก้ไข ทำซ้ำ   |  |  |  |  |
| รายงาน/สอบถามข้อมูล                                    | พ้อง 01210          | 42                                     | อาคาร 1 (คณะบริหารธรกิจ)  | ห้อง 01210       |          | แก้ไข ทำซ้ำ   |  |  |  |  |
| 🛗 รายงานสถิติทางการศึกษา                               |                     | 40                                     | 1 (                       |                  | F73      | แต่ไม เปละรัด |  |  |  |  |
| 🗟 รหัสผ่าน                                             | П изу 01401         | 48                                     | อาคาร 1 (คณะบรหารธุรกจ)   | Mag 01401        |          | un ta 171101  |  |  |  |  |
| 🗟 ข้อมูลส่วนพื้นฐาน                                    | 🗋 ห้อง 01402        | 48                                     | อาคาร 1 (คณะบริหารธุรกิจ) | ห้อง 01402       | <b>S</b> | แก้ไข ทำซ้ำ   |  |  |  |  |
| 🗎 ຜູ້ດູແລรະນນ                                          |                     |                                        |                           |                  |          |               |  |  |  |  |
|                                                        |                     |                                        |                           |                  |          | .d. y         |  |  |  |  |
|                                                        |                     |                                        |                           |                  |          | เพมหองสอบ ลบ  |  |  |  |  |
|                                                        |                     |                                        |                           |                  |          |               |  |  |  |  |
|                                                        |                     |                                        | บันทึก Copy to            |                  |          |               |  |  |  |  |
|                                                        |                     |                                        |                           |                  |          |               |  |  |  |  |

- เข้าบริการอาจารย์
- เลือกตารางสอบ
- เลือกเมนู จัดตารางสอบ(รายวิชา)

| 🗎 ขึ้นทะเบียนนักศึกษา                                   |                                |                              |                                 |           |             |          |          |  |  |  |
|---------------------------------------------------------|--------------------------------|------------------------------|---------------------------------|-----------|-------------|----------|----------|--|--|--|
| 🗎 อาจารย์ที่ปรึกษา                                      | ดารางสอบ (จัดต                 | งามรายวิชา <b>)</b>          |                                 |           |             |          |          |  |  |  |
| 🗎 อาจารย์ผู้สอน                                         |                                | ระดับวุฒิการศึกษา :          | ปริญญาตรี 🗸                     |           |             |          |          |  |  |  |
| 🗎 หลักสูตร/แผนการเรียน                                  |                                |                              |                                 |           |             |          |          |  |  |  |
| 🗎 ตารางเรียน/ตารางสอน                                   |                                | บระเภทการสอบ :               | 🖲 สอบกลางภาค 🔿 สอบปลายภ         | าค        |             |          |          |  |  |  |
| 🗟 ตารางสอบ<br>จัดตารางสอบ (รายวิชา)                     | รายการตารางสอบ                 |                              |                                 |           |             |          |          |  |  |  |
| จัดดารางสอบ (โปรแกรม)<br>กำหนดห้องสอบ<br>กำหนดผู้คุมสอบ | เพิ่มรายวิชาสอบ Copy ไปปลายภาค |                              |                                 |           |             |          |          |  |  |  |
| กำหนดเวลาสอบ<br>รี้                                     | วันที                          |                              |                                 | เวลาเริ่ม | เวลาสิ้นสุด |          |          |  |  |  |
| สบคนตารางสอบ ตามเบรแกรม<br>สืบค้นตารางสอบ ตามห้องสอบ    | 14/08/2564                     |                              |                                 |           |             |          |          |  |  |  |
| สืบค้นตารางสอบ ตามอาจารย์                               | 15/08/2564                     |                              |                                 |           |             |          |          |  |  |  |
| พิมพ์รายชื่อนักศึกษาเข้าสอบ                             | 16/08/2564                     | [01-404-011-307] การบริหา    | รความเสี่ยงองค์กรและการควบคุมภา | ยใน       | 09:00:00    | 12:00:00 | แก้ไข ลบ |  |  |  |
| 🗐 บันทึกผลการเรียน                                      | 16/08/2564                     | [01-404-011-102] การขัญชัช   | ขั้นกลาง 2                      |           | 09.00.00    | 12:00:00 | แก้ไข อบ |  |  |  |
| 📄 ตรวจสอบสำเร็จการศึกษา                                 | 10/00/2004                     |                              |                                 |           | 05.00.00    | 12.00.00 |          |  |  |  |
| 🗎 รายงานผลสัมฤทธิ์                                      | 16/08/2564                     | [01-404-010-101] การบัญชีร   | ปั้นต้น                         |           | 09:00:00    | 12:00:00 | แก้ไข ลบ |  |  |  |
| 🗎 รายงาน/สอบถามข้อมูล                                   | 16/08/2564                     | [01-404-011-306] รายงานกา    | ารเงินและการวิเคราะห์งบการเงิน  | 09:00:00  | 12:00:00    | แก้ไข ดบ |          |  |  |  |
| 🗎 รายงานสถิติทางการศึกษา                                | 16/08/2564                     | [01-404-010-102] การกาษีก    | <b>1</b> 05 1                   | 09:00:00  | 12:00:00    | แญ้ม อม  |          |  |  |  |
| 🗎 รหัสผ่าน                                              | 10/00/2004                     |                              |                                 | 55.00.00  | 12.00.00    |          |          |  |  |  |
| 🗎 ข้อมูลส่วนพื้นฐาน                                     | 16/08/2564                     | [01-404-020-102] สถิติธุรกิจ |                                 |           | 09:00:00    | 12:00:00 | แก้ไข ลบ |  |  |  |
| 🗎 ผู้ดูแลระบบ                                           | 16/08/2564                     | [01-404-023-301] การเงินกา   | รธนาคาร                         |           | 09:00:00    | 12:00:00 | แก้ไข ลบ |  |  |  |

- เพิ่มจัดตารางสอบ
  - เลือกระดับวุฒิการศึกษา
  - เลือกประเภทการสอบ "สอบกลางภาค" หรือ "สอบปลายภาค"
  - กดปุ่ม "เพิ่มรายวิชาสอบ"

| 🗎 ขึ้นทะเบียนนักศึกษา                                   |                |                         |                                  |                |           |             |          |
|---------------------------------------------------------|----------------|-------------------------|----------------------------------|----------------|-----------|-------------|----------|
| อาจารย์ที่ปรึกษา                                        | ตารางสอบ (จัด  | <b>เตามรายวิชา)</b>     |                                  |                |           |             |          |
| 🗎 อาจารย์ผู้สอน                                         |                | ระดับวุฒิการศึกษา :     | ปริญญาตรี                        | /              |           |             |          |
| 🗎 หลักสูตร/แผนการเรียน                                  |                |                         |                                  |                |           |             |          |
| 🗟 ตารางเรียน/ตารางสอน                                   |                | บระเภทการสอบ :          | 🖲 สอบกลางภาค 🔾 สอบปลาย           | มภาค           |           |             |          |
| 🗟 <b>ตารางสอบ</b><br>จัดตารางสอบ (รายวิชา)              | รายการตารางสอบ |                         |                                  |                |           |             |          |
| จัดตารางสอบ (โปรแกรม)<br>กำหนดห้องสอบ<br>กำหนดผู้คุมสอบ |                |                         | เพิ่มรายวิชาสอบ                  | Copy ไปปลายภาค |           |             |          |
| กำหนดเวลาสอบ                                            | วันที่         |                         | รายวิชา                          |                | เวลาเริ่ม | เวลาสิ้นสุด |          |
| สบคนตารางสอบ ตามไปรแกรม<br>สืบค้นตารางสอบ ตามห้องสอบ    | 14/08/2564     |                         |                                  |                |           |             |          |
| สืบค้นตารางสอบ ตามอาจารย์                               | 15/08/2564     |                         |                                  |                |           |             |          |
| พิมพรายชอนิกศึกษาเข้าสอบ                                | 16/08/2564     | [01_404_011_307] ควรมริ | ระกรดการแสี่ยงจ.งด์ครและการดารเด | องเอายใง       | 00.00.00  | 12.00.00    | แก้ไข อบ |

- ค้นหารายวิชาโดย
  - คณะ
  - สาขา
  - โปรแกรมวิชา
  - รหัสวิชา หรือ ชื่อวิชา
- กดที่ > เพื่อเลือกวิชา
  - ระบบแสดงกลุ่มเรียน
- ระบุข้อมูล
  - วันที่
  - คาบเรียน(เริ่มต้น)
  - คาบเรียน(สิ้นสุด)

|                                                                                                    | คณะ : 150                                                    | 0   คณะบริหารธุรกิจ                                            | ~                                                                               |                                                                                                    |                                                                                                    |  |  |  |  |
|----------------------------------------------------------------------------------------------------|--------------------------------------------------------------|----------------------------------------------------------------|---------------------------------------------------------------------------------|----------------------------------------------------------------------------------------------------|----------------------------------------------------------------------------------------------------|--|--|--|--|
|                                                                                                    | สาขา : 152                                                   | 2   สาขาการเงิน                                                | ~                                                                               |                                                                                                    |                                                                                                    |  |  |  |  |
| โปรแก                                                                                                 | กรมวิชา : 152                                                | 2012   สาขาวิชาการ                                             | สเงิน                                                                           | -                                                                                                    |                                                                                                    |  |  |  |  |
|                                                                                                    | รหัสวิชา : 01-4                                              | 04-021-102                                                     |                                                                                 |                                                                                                    |                                                                                                    |  |  |  |  |
|                                                                                                    | ชื่อวิชา :                                                   |                                                                |                                                                                 |                                                                                                    |                                                                                                    |  |  |  |  |
|                                                                                                    |                                                              |                                                                | ด้นหา                                                                           |                                                                                                    |                                                                                                    |  |  |  |  |
| การรายวิชาสอบ                                                                                         |                                                              |                                                                |                                                                                 |                                                                                                    |                                                                                                    |  |  |  |  |
|                                                                                                    |                                                              |                                                                | ชื่อวิชา                                                                        |                                                                                                    |                                                                                                    |  |  |  |  |
|                                                                                                    | รหัสวิชา                                                     |                                                                |                                                                                 |                                                                                                    | 219.1.20.1                                                                                                    |  |  |  |  |
| 01                                                                                                    | รหัสวิชา<br>I-404-021-1(                                     | )2 əssi                                                        | ยาบรรณทางวิชาขีพการเงินแล                                                       | ะธรรมาภิเ                                                                                                    | มอาชา<br>มาล                                                                                                    |  |  |  |  |
| 01<br>การข้อมูลกลุ่มเรียน                                                                             | รหัสวิชา<br>1-404-021-10                                     | )2 <b>२</b> ५५।                                                | ยาบรรณทางวิชาชีพการเงินแส                                                       | ะธรรมาภิท                                                                                                    | ของชา<br>มาถ                                                                                                    |  |  |  |  |
| 01<br>การข้อมูลกลุ่มเรียน<br>กลุ่มเรียน                                                               | รหัสวิชา<br>เ-404-021-1(<br>ประเภา                           | )2 จรร<br>วั<br>งเวลาเรียน                                     | ยาบรรณทางวิชาชีพการเงินแส<br>รำนวนนักศึกษา                                      | ะธรรมาภิท                                                                                                    | ของขา<br>บาถ<br>ห้องสอบ - อาจารย์คุมสอบ                                                                               |  |  |  |  |
| 01<br>การข้อมูลกลุ่มเรียน<br>กลุ่มเรียน<br>FN.63241A                                                  | รหัสวิชา<br><mark>เ-404-021-1(</mark><br>ประเภา              | <b>)2 จรร</b><br><b>งเวลาเรียน</b><br>ปกติ                     | ยาบรรณทางวิชาชีพการเงินแส<br>จำนวนนักศึกษา<br>28                                | ะธรรมาภิท<br>ชิ                                                                                                    | ของชา<br>บาถ<br>ห้องสอบ − อาจารย์คุมสอบ<br>¥                                                                          |  |  |  |  |
| การข้อมูลกลุ่มเรียน<br>กลุ่มเรียน<br>FN.63241A<br>FN.63241B                                           | รหัสวิชา<br><mark>เ-404-021-1(</mark><br>ประเภา<br>ร         | <mark>)2 จรร</mark><br><mark>หเวลาเรียน</mark><br>ปกติ<br>ปกติ | ยาบรรณทางวิชาชีพการเงินแส<br>จำนวนนักศึกษา<br>28<br>24                          | ະຫຼາວການ                                                                                                    | ของชา<br>บาล<br>ห้องสอบ - อาจารย์คุมสอบ<br>¥<br>¥                                                                     |  |  |  |  |
| การข้อมูลกลุ่มเรียน<br>กลุ่มเรียน<br>FN.63241A<br>FN.63241B<br>FN.64221                               | รหัสวิชา<br>เ-404-021-1(<br>ประเภท<br>ร<br>ร<br>ร            | <b>)2 จรร</b><br><mark>หเวดาเรียน</mark><br>ปกติ<br>ปกติ       | <mark>ยาบรรณหางวิชาชีพการเงินแส</mark><br>รำนวมนักศึกษา<br>28<br>24<br>44       | ះចទទររាភិវា<br>ទំ<br>ទំ<br>ទំ<br>ទំ                                                                                                    | มองชา<br>บาล<br>ห้องสอบ - อาจารย์คุมสอบ<br>มี<br>มี<br>มี<br>มี<br>มี<br>มี<br>มี<br>มี<br>มี<br>มี<br>มี<br>มี<br>มี |  |  |  |  |
| <mark>การข้อมูลกลุ่มเรียน<br/>กลุ่มเรียน<br/>FN.63241A<br/>FN.63241B<br/>FN.64221<br/>FN.64224</mark> | รหัสวิชา<br><mark>เ-404-021-1(</mark><br>ประเภา<br>ร<br>สมทบ | <mark>)2 จรรม<br/>หเวลาเรียน</mark><br>ปกติ<br>ปกติ<br>ปกติ    | <mark>ยาบรรณหางวิชาชีพการเงินแส</mark><br>จำนวนนักศึกษา<br>28<br>24<br>44<br>26 | <ul> <li>ទេកទទារាភារ</li> <li>ទំ</li> <li>ទំ</li></ul> | ของขา<br>บาล<br>ห้องสอบ - อาจารย์คุมสอบ<br>มั<br>มั<br>มั<br>มั<br>มั                                                 |  |  |  |  |

- การกำหนด ห้องสอบ-อาจารย์คุมสอบ
  - กดที่รูปกล่อง

| รายการข้อมูลกลุ่มเรียน |                             |                  |    |                              |  |  |  |  |  |  |
|------------------------|-----------------------------|------------------|----|------------------------------|--|--|--|--|--|--|
| กลุ่มเรียน             | ประเภทเวลาเรียน             | จำนวนนักศึกษา    | -  | ห้องสอบ - อาจารย์คุมสอบ      |  |  |  |  |  |  |
| FN.63241A              | ปกติ                        | 28               | \$ | ×                            |  |  |  |  |  |  |
| FN.63241B              | ปกติ                        | 24               | \$ | ×                            |  |  |  |  |  |  |
| FN.64221               | ปกติ                        | 44               | \$ | ×                            |  |  |  |  |  |  |
| FN.64224               | สมทบ(สอา.)                  | 26               | \$ | ×                            |  |  |  |  |  |  |
|                        |                             |                  | -  |                              |  |  |  |  |  |  |
| วันที่ :               | 15/08/2021 🗸 คามเรียน (เรื่ | ີ່ມຜົນ): 08:00 🗸 |    | คาบเรียน (สิ้นสุด) : 10:00 🗸 |  |  |  |  |  |  |

- การกำหนด ห้องสอบ-อาจารย์คุมสอบ
- การค้นหาห้องสอบ ได้ดังนี้
  - วิทยาเขต
  - อาคาร
  - หมายเลขห้องสอบ
  - เลขที่ห้อง
  - จำนวนที่นั่ง ตั้งแต่ / ไม่เกิน
- เลือกห้องสอบ สามารถเลือกได้มากกว่า
  1 ห้อง
- กดปุ่ม เลือก

| ดันหาห        | เ้องสอบ | I                  |                |               |               |            |    | ?             |
|---------------|---------|--------------------|----------------|---------------|---------------|------------|----|---------------|
|               |         | วิทยาเขต :         | ศูนย์กลางมหาวิ | ทยาลัยเทคโน   | โลยีราชมงคลอี | สาน 🗸      |    |               |
|               |         | อาคาร :            | อาคาร 12 A ส่  | านักวิทยบริกา | 5             |            | ~  |               |
|               | หมา     | ยเลขห้องสอบ :      |                |               |               |            |    |               |
|               |         | เลขที่ห้อง :       |                |               |               |            |    |               |
|               |         | จำนวนที่นั่ง :     | ตั้งแต่        | / ไม่เกิน     |               |            |    |               |
|               |         |                    |                | ด้            | แหา           |            |    |               |
| รายชื่อห้องสอ | บ       | _                  |                |               |               |            |    |               |
| ลำดับ         | เลือก   | หม                 | ายเลขห้องสอเ   | I             |               | เลขที่ห้อง | 4  | านวนที่นั่ง 🔶 |
| 1             |         | ห้อง 12203/1       |                |               | ห้อง 12203    | 3/1        | 35 |               |
| 2             |         | ห้อง 12203/2       |                |               | ห้อง 12203    | 3/2        | 35 |               |
| 3             |         | ห้อง 12303/1       |                |               | ห้อง 12303    | 3/1        | 35 |               |
| 4             |         | ห้อง 12303/2       |                |               | ห้อง 12303    | 3/2        | 35 |               |
| 5             |         | ห้อง 12303/3       |                |               | ห้อง 12303    | 8/3        | 35 |               |
| 6             |         | ห้อง 12303/4       |                |               | ห้อง 12303    | 8/4        | 35 |               |
| 7             |         | ห้อง 33604         |                |               | ห้อง 33604    | ŧ.         | 40 |               |
| 8             |         | ห้อง 33607         |                |               | ห้อง 33607    | ,          | 50 |               |
| 9             |         | 🗆 ห้องประชุมชั้น 5 |                |               |               | น 5        | 25 |               |
|               |         | v ~                |                | เลือก         | ຍກເລີກ        | - 11       |    | •             |

- การกำหนด ห้องสอบ-อาจารย์คุมสอบ
- ค้นหาผู้คุมสอบ
  - ระดับวุฒิการศึกษา
  - ชื่อ นามสกุล
  - กดปุ่ม "ค้นหา"
- กดเลือก > ที่ห้องสอบ
- กดเลือก < ที่ผู้คุมสอบ</li>
- กด < ในช่องกลาง เพื่อเชื่อมข้อมูลผู้คุม สอบกับห้องสอบ
- กดปุ่ม "ตกลง"

| ค้   | ันหาห้องสอบ             | 1                                      |      |                  |                 | ?     |
|------|-------------------------|----------------------------------------|------|------------------|-----------------|-------|
| ก่า  | หนดผู้คุมสอบ            |                                        |      |                  |                 |       |
| ระด่ | ับวุฒิการศึกษา <b>:</b> | - เลือกทั้งหมด 🗸 ชื่อ :                |      | นามส             | สกุล :          | ค้นหา |
| [0   | 1-404-021-102] จ        | รรยาบรรณทางวิชาชีพการเงินและธรรมาภิบาล |      |                  |                 |       |
| ราย  | การห้องสอบ              |                                        |      | รายการกลุ่มผู้ดุ | มสอบ            |       |
|      | หมายเลขห้องสอบ          | ชื่อ - นามสกุล อาจารย์ผู้คุมสอบ        |      |                  | ชื่อ - นามสกุด  |       |
|      | No. 22607               | กิตติมา ทางนะที                        |      |                  | กิตติมา ทางนะที |       |
|      | NEV 33007               | เกศชฎา ธงประชา                         | <    |                  | เกศชฎา ธงประชา  |       |
|      |                         |                                        |      | 1                |                 |       |
|      |                         |                                        | >    |                  |                 |       |
|      |                         |                                        |      |                  |                 |       |
|      |                         |                                        |      |                  |                 |       |
|      |                         | ตกลง                                   | ยกเล | ลิก              |                 |       |

- การกำหนด ห้องสอบ-อาจารย์คุมสอบ
  - เมื่อเลือกห้องสอบ และอาจารย์ผู้คุมสอบเสร็จสิ้น ระบบกลับมายังหน้าแรกพร้อมข้อมูลห้องสอบและผู้คุมสอบ
  - กำหนด ห้อสอบ-อาจารย์คุมสอบ ให้ครบทุกกลุ่มเรียน

| รายการรายวิชาสอ   | ענ                          |                 |                                                             |  |  |  |  |  |  |  |
|-------------------|-----------------------------|-----------------|-------------------------------------------------------------|--|--|--|--|--|--|--|
|                   | รหัสวิชา                    |                 | ชื่อวิชา                                                    |  |  |  |  |  |  |  |
| >                 | 01-404-021-10               | 02 จรรยา        | เรรยาบรรณทางวิชาชีพการเงินและธรรมาภิบาล                     |  |  |  |  |  |  |  |
| 1                 |                             |                 |                                                             |  |  |  |  |  |  |  |
| รายการข้อมูลกลุ่ม | เรียน                       |                 |                                                             |  |  |  |  |  |  |  |
| กลุ่มเรียน        | ประเภทเวลาเรียน             | จำนวนนักศึกษา   | ห้องสอบ - อาจารย์คุมสอบ                                     |  |  |  |  |  |  |  |
| FN.63241A         | ปกติ                        | 28              | ห้อง 33607 (อ.กิตติมา ทางนะที, อ.เกศชฎา ธงประชา): 28<br>豢 🔉 |  |  |  |  |  |  |  |
| FN.63241B         | ปกติ                        | 24              | \$ 🗶                                                        |  |  |  |  |  |  |  |
| FN.64221          | ปกติ                        | 44              | la 🕺 🗶                                                      |  |  |  |  |  |  |  |
| FN.64224          | สมทบ(สอา.)                  | 26              | la 🕺 🗶                                                      |  |  |  |  |  |  |  |
|                   |                             |                 |                                                             |  |  |  |  |  |  |  |
|                   | วันที่: 15/08/2021 <b>∨</b> | คาบเรียน (เริ่ม | มต้น): 08:00 V คาบเรียน (สิ้นสุด): 10:00 V                  |  |  |  |  |  |  |  |
|                   | ตกลง ยกเลิก                 |                 |                                                             |  |  |  |  |  |  |  |

- เลือกระบบบริการอาจารย์
- เลือก ตารางสอบ
- เลือกเมนู "จัดตารางสอบ(โปรแกรมาวิชา)

| 🗎 ขึ้นทะเบียนนักศึกษา                                | ดารางสอบ            | (จัดดาม    | เกลุ่มนัก | ศึกษา)      |            |             |               |                             |                 |             |           |         |            |            |              |             |         |         |         |         |         |         |
|------------------------------------------------------|---------------------|------------|-----------|-------------|------------|-------------|---------------|-----------------------------|-----------------|-------------|-----------|---------|------------|------------|--------------|-------------|---------|---------|---------|---------|---------|---------|
| ᆒ อาจารย์ที่ปรึกษา                                   |                     |            |           |             | ะดับวดใดว  | ะส์อมว เ    |               |                             |                 |             |           |         |            |            |              |             |         |         |         |         |         |         |
| 🖩 อาจารย์ผู้สอน                                      |                     |            |           |             | ะตบ (เมกา  | iserieri.   | บรญญ          | าตร                         |                 | <b>`</b>    |           |         |            |            |              |             |         |         |         |         |         |         |
| 🗟 หลักสูตร/แผนการเรียน                               |                     |            |           |             |            | ອຍເລະ :     | 1500          | คณะบริเ                     | หารธุรกิจ       |             |           | ~       |            |            |              |             |         |         |         |         |         |         |
| 🗟 ดารางเรียน/ดารางสอน                                |                     |            |           |             | โปรแก      | ารมวิชา :   | 1522          | 012   สาร                   | ขาวิชาการ       | เงิน - หลัก | าสูตรปกดิ |         |            |            |              |             | ~       |         |         |         |         |         |
| 📓 ดารางสอบ                                           |                     |            |           |             | ประเภทร    | รายวิชา :   |               | osviša     O Saction        |                 |             |           |         |            |            |              |             |         |         |         |         |         |         |
| จุดตารางสอบ (รายวชา)<br>วัดควรวงสอบ (วิประกรม)       |                     |            |           |             |            |             |               |                             |                 |             |           |         |            |            |              |             |         |         |         |         |         |         |
| กำหนดห้องสอบ                                         | กลุ่มนักศึกษา :     |            |           |             | กลุ่ม F    | N.64241     | (ชั้นปีที่    | 1)                          |                 | ~           |           |         |            |            |              |             |         |         |         |         |         |         |
| กำหนดผู้คุมสอบ                                       |                     |            |           |             | ประเภทก    | าารสอบ :    |               |                             | ~               |             |           |         |            |            |              |             |         |         |         |         |         |         |
| กำหนดเวลาสอบ                                         |                     |            |           |             |            |             | ۲             | สอบกลางร                    | าค ()ส          | อบปลายภ     | าค        |         |            |            |              |             |         |         |         |         |         |         |
| สบคนดารางสอบ ตามโปรแกรม<br>สืบดับตารางสอบ ตามห้องสอบ | รายการการางสะ       |            |           |             |            |             |               |                             |                 |             |           |         |            |            |              |             |         |         |         |         |         |         |
| สืบคันตารางสอบ ตามอาจารย์                            | 3 1211 1301 13 1001 |            |           |             |            |             |               |                             |                 |             |           |         |            |            |              |             |         |         |         |         |         |         |
| พิมพ์รายชื่อนักศึกษาเข้าสอบ                          |                     | 08:00 -    | 08:30 -   | 09:00 -     | 09:30 -    | 10:00 -     | 10:30 -       | 11:00 -                     | 11:30 -         | 12:00 -     | 13:00 -   | 13:30 - | 14:00 -    | 14:30 -    | 15:00 -      | 15:30 -     | 16:00 - | 16:30 - | 17:00 - | 18:00 - | 19:00 - | 20:00 - |
| 🗟 บันทึกผลการเรียน                                   |                     | 00.30      | 09.00     | 09.30       | 10.00      | 10.30       | 11.00         | 11.30                       | 12.00           | 13.00       | 13.30     | 14.00   | 14.30      | 13.00      | 13.30        | 10.00       | 10.30   | 17.00   | 10.00   | 19.00   | 20.00   | 21.00   |
| 🗟 ตรวจสอบสำเร็จการศึกษา                              | 14/08/2564          |            |           |             |            |             |               |                             |                 |             |           |         |            |            |              |             |         |         |         |         |         |         |
| 🗟 รายงานผลสัมฤทธิ์                                   | 15/08/2564          |            |           |             |            |             |               |                             |                 |             |           |         |            |            |              |             |         |         |         |         |         |         |
| 🗟 รายงาน/สอบถามข้อมูล                                | 16/08/2564          |            |           |             |            |             |               |                             |                 |             |           |         |            |            |              |             |         |         |         |         |         |         |
| 🗟 รายงานสถิติทางการศึกษา                             | 17/08/2564          |            |           |             | [01-404-0  | 12-103] n   | ารบัญชีการ    | เงิน (3-0-3)                | )<br><b>2</b> 2 |             |           |         |            |            |              |             |         |         |         |         |         |         |
| 🗟 รหัสผ่าน                                           | 18/08/2564          |            |           |             |            |             |               |                             |                 |             |           |         |            |            |              |             |         |         |         |         |         |         |
| 🗟 ข้อมูลส่วนพื้นฐาน                                  | 10/09/2564          |            |           | [           | 01-404-02  | !0-101] หล่ | โ<br>กเศรษฐศา | เสตร์ (3-0-3                | 3)              |             |           |         |            |            |              |             |         |         |         |         |         |         |
| 🗟 ຜູ້ດູແລະະນນ                                        | 19/00/2004          |            |           |             |            |             |               |                             |                 |             |           | [0:     | 404.040    | 1011 - 101 |              | *0.005 (2.) | 0.2)    |         |         |         |         |         |
|                                                      | 20/08/2564          |            |           |             |            |             |               |                             |                 |             |           | [0.     | 1-404-040- | 101] 8086  | i isuneri is | ANT IS (5-0 | 2       |         |         |         |         |         |
|                                                      | การปรับปรุงแก้ใ     | ข เพิ่มด   | ารางสอบ   |             |            |             |               |                             |                 |             |           |         |            |            |              |             |         |         |         |         |         |         |
|                                                      |                     |            | วันที่ :  | 14/         | /08/256    | 4           |               |                             | ~               |             |           |         |            |            |              |             |         |         |         |         |         |         |
|                                                      |                     | รายวิชา    | สอบ :     | 1           | เลือกทั้งห | มด          |               |                             |                 |             |           |         |            |            |              |             |         | ~       |         |         |         |         |
|                                                      |                     |            |           |             |            |             |               |                             |                 |             |           |         |            |            |              |             |         |         |         |         |         |         |
|                                                      | ดาบส                | เอบ (เริ่ม | ເຜັນ):    | 08:         | :00        |             | ~             | ✓ คาบสอบ (สิ้นสุด): 08:30 ✓ |                 |             |           |         |            |            |              |             |         |         |         |         |         |         |
|                                                      |                     |            | ห้องสอบ   | เ - ผู้คุมเ | สอบ :      | \$ 🗶        |               |                             |                 |             |           |         |            |            |              |             |         |         |         |         |         |         |
|                                                      |                     |            |           |             |            |             |               |                             |                 | ทำราย       | เการ      | บันทึก  |            |            |              |             |         |         |         |         |         |         |

- การจัดตารางสอบตามโปรแกรมวิชา
  - เลือก ระดับวุฒิการศึกษา
  - เลือก คณะ
  - เลือก โปรแกรมวิชา
  - เลือก ประเภทรายวิชา "กระเช้า" หรือ "Section"
  - เลือก กลุ่มนักศึกษา
  - เลือก ประเภทการสอบ "สอบกลางภาค" หรือ "สอบปลายภาค"

| ตารางสอบ (จัดตามกลุ่มนักศึกษา) |                                          |  |  |  |  |  |
|--------------------------------|------------------------------------------|--|--|--|--|--|
| ระดับวุฒิการศึกษา :            | ปริญญาตรี 🗸                              |  |  |  |  |  |
| คณะ :                          | 1500   คณะบริหารธุรกิจ                   |  |  |  |  |  |
| โปรแกรมวิชา :                  | .522012   สาขาวิชาการเงิน - หลักสูตรปกติ |  |  |  |  |  |
| ประเภทรายวิชา :                | ดระเข้า O Section                        |  |  |  |  |  |
| กลุ่มนักศึกษา :                | กลุ่ม FN.64241 (ชั้นปีที่ 1) ✓           |  |  |  |  |  |
| ประเภทการสอบ :                 | ๏ สอบกลางภาค ○ สอบปลายภาค                |  |  |  |  |  |

- การจัดตารางสอบตามโปรแกรมวิชา
  - เลือก วันที่, รายวิชาสอบ, คาบสอบ(เริ่มต้น), คาบสอบ(สิ้นสุด)
  - กำหนด ห้องสอบ ผู้คุมสอบ

| รายการดารางสอบ<br>08:00 08:30 09:00 09:30 10:00 10:30 10:00 11:30 11:30 12:00 13:00 13:00 14:30 14:30 15:00 15:00 15:00 16:00 16:30 17:00 18:00 19:00 20:00 |                                                                                                    |       |       |        |        |           |           |                      |           |          |         |            |       |       |       |       |       |       |       |       |       |
|----------------------------------------------------------------------------------------------------|----------------------------------------------------------------------------------------------------|-------|-------|--------|--------|-----------|-----------|----------------------|-----------|----------|---------|------------|-------|-------|-------|-------|-------|-------|-------|-------|-------|
|                                                                                                    | 08:00                                                                                                    | 08:30 | 09:00 | 09:30  | 10:00  | 10:30     | 11:00     | 11:30                | 12:00     | 13:00    | 13:30   | 14:00      | 14:30 | 15:00 | 15:30 | 16:00 | 16:30 | 17:00 | 18:00 | 19:00 | 20:00 |
|                                                                                                    | 08:30                                                                                                    | 09:00 | 09:30 | 10:00  | 10:30  | 11:00     | 11:30     | 12:00                | 13:00     | 13:30    | 14:00   | 14:30      | 15:00 | 15:30 | 16:00 | 16:30 | 17:00 | 18:00 | 19:00 | 20:00 | 21:00 |
| 14/08/2564                                                                                                    |                                                                                                    |       |       |        |        |           |           |                      |           |          |         |            |       |       |       |       |       |       |       |       |       |
| 15/08/2564                                                                                                    |                                                                                                    |       |       |        |        |           |           |                      |           |          |         |            |       |       |       |       |       |       |       |       |       |
| 16/08/2564                                                                                                    |                                                                                                    |       |       |        |        |           |           |                      |           |          |         |            |       |       |       |       |       |       |       |       |       |
| 17/08/2564                                                                                                    |                                                                                                    |       |       |        |        |           |           |                      |           |          |         |            |       |       |       |       |       |       |       |       |       |
| 10/00/2504                                                                                                    | 19/08/2564 [01-404-020-101] หลักเศรษฐศาสตร์ (3-0-3)                                                       |       |       |        |        |           |           |                      |           |          |         |            |       |       |       |       |       |       |       |       |       |
| 19/08/2004                                                                                                    | 19/08/2564         ไม่ได้เป็นสายและการจัดการ (3-0-3)         [01-404-040-101] องศ์การและการจัดการ (3-0-3) |       |       |        |        |           |           |                      |           |          |         |            |       |       |       |       |       |       |       |       |       |
| 20/08/2564                                                                                                    | 20/08/2564                                                                                                |       |       |        |        |           |           |                      |           |          |         |            |       |       |       |       |       |       |       |       |       |
| การปรับปรุงแก้ไ                                                                                                    | การปรับปรุงแก้ไข เพิ่มดารางสอบ                                                                            |       |       |        |        |           |           |                      |           |          |         |            |       |       |       |       |       |       |       |       |       |
|                                                                                                    | วัน                                                                                                    | ฑี:   | 15/   | 08/256 | 54     |           |           | ~                    |           |          |         |            |       |       |       |       |       |       |       |       |       |
| ราย                                                                                                    | บวิชาสอ                                                                                                   | บ:    | [01   | -404-0 | 12-103 | 8] การบัย | ญชีการเงื | <sup>້</sup> ານ (3-0 | -3) (กลุ่ | ุ่ม FN.6 | 4241 -  | 48 ที่นั่ง | ))    |       |       |       | ~     |       |       |       |       |
| ดาบสอบ                                                                                                    | คาบสอบ (เริ่มตัน) : 08:00 🗸 คาบสอบ (สิ้นสุด) : 10:00 🗸                                                    |       |       |        |        |           |           |                      |           |          |         |            |       |       |       |       |       |       |       |       |       |
|                                                                                                    | ห้องสอบ - ผู้คุมสอบ : 🛷 🎉                                                                                 |       |       |        |        |           |           |                      |           |          |         |            |       |       |       |       |       |       |       |       |       |
|                                                                                                    |                                                                                                    |       |       |        |        |           |           |                      | ทำรายก    | าร       | บันที่ก | 1          |       |       |       |       |       |       |       |       |       |

- การกำหนด ห้องสอบ ผู้คุมสอบ
  - เลือกที่กล่อง 🔗
  - ระบบแสดงหน้าค้นหาห้องสอบ

| ดันหาห        | ห้องสอบ | I                |                   |                  |              |   |              |   |
|---------------|---------|------------------|-------------------|------------------|--------------|---|--------------|---|
|               |         | วิทยาเขต :       | ศูนย์กลางมหาวิทย  | าลัยเทคโนโลยีราว | ชมงคลอีสาน 🗸 |   |              |   |
|               |         | อาคาร :          | อาคาร 12 A ส่านัก | าวิทยบริการ      |              | ~ |              |   |
|               | หมา     | ยเลขห้องสอบ :    |                   |                  |              |   |              |   |
|               |         | เลขที่ห้อง :     |                   |                  |              |   |              |   |
|               |         | จำนวนที่นั่ง :   | ตั้งแต่ ,         | / ไม่เกิน        |              |   |              |   |
|               |         |                  |                   | ค้นหา            |              |   |              |   |
| รายชื่อห้องสอ | 191     |                  |                   |                  |              |   |              |   |
| ลำดับ         | เลือก   | หม               | งายเลขห้องสอบ     |                  | เลขที่ห้อง   |   | จำนวนที่นั่ง | ^ |
| 1             |         | ห้อง 12203/1     |                   | ห้อง             | 12203/1      |   | 35           |   |
| 2             |         | ห้อง 12203/2     | 2                 | ห้อง             | 12203/2      |   | 35           |   |
| 3             |         | ห้อง 12303/1     |                   | ห้อง             | 12303/1      |   | 35           |   |
| 4             |         | ห้อง 12303/2     | 2                 | ห้อง             | 12303/2      |   | 35           |   |
| 5             |         | ห้อง 12303/3     | 3                 | ห้อง             | 12303/3      |   | 35           |   |
| 6             |         | ห้อง 12303/4     | ł                 | ห้อง             | 12303/4      |   | 35           |   |
| 7             | ~       | ห้อง 33604       |                   | ห้อง             | 33604        |   | 40           |   |
| 8             |         | ห้อง 33607       |                   | ห้อง             | 33607        |   | 50           |   |
| 9             |         | ห้องประชุมชั้น ! | 5                 | ห้อง1            | ไระชุมชั้น 5 |   | 25           |   |
|               | _       | × ~ ~ ~          |                   |                  |              |   |              | * |
|               |         |                  |                   |                  |              |   |              |   |

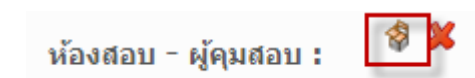

- การกำหนด ห้องสอบ-อาจารย์คุมสอบ
- การค้นหาห้องสอบ ได้ดังนี้
  - วิทยาเขต
  - อาคาร
  - หมายเลขห้องสอบ
  - เลขที่ห้อง
  - จำนวนที่นั่ง ตั้งแต่ / ไม่เกิน
- เลือกห้องสอบ สามารถเลือกได้มากกว่า
   1 ห้อง
- กดปุ่ม เลือก

| ดันหาเ     | ง้องสอบ      | I                |                 |                |                  |            |              | ?        |
|------------|--------------|------------------|-----------------|----------------|------------------|------------|--------------|----------|
|            |              | วิทยาเขต :       | ศูนย์กลางมหาวิเ | ุทยาลัยเทคโน'  | โลยีราชมงคลอีสาเ | 1 🗸        |              |          |
|            |              | อาคาร :          | อาคาร 12 A สำ   | านักวิทยบริการ | i                | ~          |              |          |
|            | หมา          | ยเลขห้องสอบ :    |                 |                |                  |            |              |          |
|            |              | เลขที่ห้อง :     |                 |                |                  |            |              |          |
|            |              | จำนวนที่นั่ง :   | ตั้งแต่         | / ไม่เกิน      |                  |            |              |          |
|            |              |                  |                 | ด้า            | เหา              |            |              |          |
| 4 × .      |              |                  |                 |                |                  |            |              |          |
| รายชอหองสอ | 1990<br>1990 | •                |                 |                | 1                |            | -            |          |
| ลำดับ      | เลือก        | หม               | ายเลขห้องสอบ    |                |                  | เลขที่ห้อง | จำนวนที่นั่ง | <u>^</u> |
| 1          |              | ห้อง 12203/1     |                 |                | ห้อง 12203/1     |            | 35           |          |
| 2          |              | ห้อง 12203/2     |                 |                | ห้อง 12203/2     |            | 35           |          |
| 3          |              | ห้อง 12303/1     |                 |                | ห้อง 12303/1     |            | 35           |          |
| 4          |              | ห้อง 12303/2     |                 |                | ห้อง 12303/2     |            | 35           |          |
| 5          |              | ห้อง 12303/3     |                 |                | ห้อง 12303/3     |            | 35           |          |
| 6          |              | ห้อง 12303/4     |                 |                | ห้อง 12303/4     |            | 35           |          |
| 7          |              | ห้อง 33604       |                 |                | ห้อง 33604       |            | 40           |          |
| 8          |              | ห้อง 33607       |                 |                | ห้อง 33607       |            | 50           |          |
| 9          |              | ห้องประชุมชั้น ! | 5               |                | ห้องประชุมชั้น 5 | 5          | 25           |          |
|            |              | v ~              |                 |                | v ~ -4           |            |              | •        |
|            |              |                  |                 | เลือก          | ยกเลิก           |            |              |          |

- การกำหนด ห้องสอบ-อาจารย์คุมสอบ
- ค้นหาผู้คุมสอบ
  - ระดับวุฒิการศึกษา
  - ชื่อ นามสกุล
  - กดปุ่ม "ค้นหา"
- กดเลือก > ที่ห้องสอบ
- กดเลือก < ที่ผู้คุมสอบ</li>
- กด < ในช่องกลาง เพื่อเชื่อมข้อมูลผู้คุม สอบกับห้องสอบ
- กดปุ่ม "ตกลง"

| ค้   | ันหาห้องสอบ              | 1                                      |     |                  |                 | ?     |
|------|--------------------------|----------------------------------------|-----|------------------|-----------------|-------|
| ก่าง | หนดผู้คุมสอบ             |                                        |     |                  |                 |       |
| ระด่ | เ้บวุฒิการศึกษา <b>:</b> | - เลือกทั้งหมด 🗸 ชื่อ :                |     | นามส             | สกุล :          | ค้นหา |
| [0   | 1-404-021-102] จ         | รรยาบรรณทางวิชาชีพการเงินและธรรมาภิบาล |     |                  |                 |       |
| ราย  | การห้องสอบ               |                                        |     | รายการกลุ่มผู้คุ | มสอบ            |       |
|      | หมายเลขห้องสอบ           | ชื่อ - นามสกุล อาจารย์ผู้คุมสอบ        |     |                  | ชื่อ - นามสกุล  |       |
|      | via: 22607               | กิตติมา ทางนะที                        |     |                  | กิตดิมา ทางนะที |       |
|      | NEV 55007                | เกศชฎา ธงประชา                         | <   |                  | เกศชฏา ธงประชา  |       |
|      |                          |                                        |     | 1                |                 |       |
|      |                          |                                        | >   |                  |                 |       |
|      |                          |                                        |     |                  |                 |       |
|      |                          |                                        |     |                  |                 |       |
|      |                          | ดกลง                                   | ยกเ | ลิก              |                 |       |

- การกำหนด ห้องสอบ-อาจารย์คุมสอบ
  - เมื่อเลือกห้องสอบ และอาจารย์ผู้คุมสอบเสร็จสิ้น ระบบกลับมายังหน้าแรกพร้อมข้อมูลห้องสอบและผู้คุมสอบ
  - กดปุ่ม "ทำรายการ" ระบบจะแสดงตารางสอบ
  - กดปุ่ม "บันทึก" เพื่อบันทึกข้อมูลในระบบ

| รายการดารางสล   | รายการดารางสอบ                                                                                |                  |                  |                  |                        |                  |                  |                  |                  |                  |                  |                  |                  |                  |                  |                  |                  |                  |                  |                  |                  |
|-----------------|-----------------------------------------------------------------------------------------------|------------------|------------------|------------------|------------------------|------------------|------------------|------------------|------------------|------------------|------------------|------------------|------------------|------------------|------------------|------------------|------------------|------------------|------------------|------------------|------------------|
|                 | 08:00 -<br>08:30                                                                              | 08:30 -<br>09:00 | 09:00 -<br>09:30 | 09:30 -<br>10:00 | 10:00 -<br>10:30       | 10:30 -<br>11:00 | 11:00 -<br>11:30 | 11:30 -<br>12:00 | 12:00 -<br>13:00 | 13:00 -<br>13:30 | 13:30 -<br>14:00 | 14:00 -<br>14:30 | 14:30 -<br>15:00 | 15:00 -<br>15:30 | 15:30 -<br>16:00 | 16:00 -<br>16:30 | 16:30 -<br>17:00 | 17:00 -<br>18:00 | 18:00 -<br>19:00 | 19:00 -<br>20:00 | 20:00 -<br>21:00 |
| 14/08/2564      |                                                                                               |                  |                  |                  |                        |                  |                  |                  |                  |                  |                  |                  |                  |                  |                  |                  |                  |                  |                  |                  |                  |
| 15/08/2564      | [01-404-0                                                                                     | 12-103] กา       | ารบัญชีการเ      | งิน (3-0-3)<br>7 |                        |                  |                  |                  |                  |                  |                  |                  |                  |                  |                  |                  |                  |                  |                  |                  |                  |
| 16/08/2564      |                                                                                               |                  |                  |                  | J                      |                  |                  |                  |                  |                  |                  |                  |                  |                  |                  |                  |                  |                  |                  |                  |                  |
| 17/08/2564      |                                                                                               |                  |                  | [01-404-0        | 12-103] ก <sub>ั</sub> | ารบัญชีการเ      | งิน (3-0-3)      | 2×               |                  |                  |                  |                  |                  |                  |                  |                  |                  |                  |                  |                  |                  |
| 18/08/2564      |                                                                                               |                  |                  |                  |                        |                  |                  |                  |                  |                  |                  |                  |                  |                  |                  |                  |                  |                  |                  |                  |                  |
| 19/08/2564      |                                                                                               |                  |                  | [01-404-02       | ?0-101] หล่            | โกเศรษฐศา        | สตร์ (3-0-3)     | )                |                  |                  |                  |                  |                  |                  |                  |                  |                  |                  |                  |                  |                  |
| 20/08/2564      | 20/08/2564                                                                                    |                  |                  |                  |                        |                  |                  |                  |                  |                  |                  |                  |                  |                  |                  |                  |                  |                  |                  |                  |                  |
| การปรับปรุงแก้ไ | การปรับปรุงแก้ไข <mark>เพิ่มดารางสอบ</mark>                                                   |                  |                  |                  |                        |                  |                  |                  |                  |                  |                  |                  |                  |                  |                  |                  |                  |                  |                  |                  |                  |
|                 |                                                                                               | วันที่ :         | 15,              | /08/2564         | 4                      |                  |                  | ~                |                  |                  |                  |                  |                  |                  |                  |                  |                  |                  |                  |                  |                  |
|                 | รายวิช                                                                                        | าสอบ :           | [0]              | L-404-01         | L2-103]                | การบัญชี         | การเงิน (3       | -0-3) (f         | เลุ่ม FN.6       | 64241 -          | 48 ที่นั่ง)      |                  |                  |                  |                  |                  | ~                | ]                |                  |                  |                  |
| คาบ             | คาบสอบ (เริ่มดัน) : 08:00 < คาบสอบ (สิ้นสุด) : 10:00 <                                        |                  |                  |                  |                        |                  |                  |                  |                  |                  |                  |                  |                  |                  |                  |                  |                  |                  |                  |                  |                  |
|                 | ห้องสอบ - ผู้คุมสอบ : ห้อง 33607 (อาจารย์กิตตีมา ทางนะที, อาจารย์เกศชฎา ธงประชา ) : 48<br>🤣 🗶 |                  |                  |                  |                        |                  |                  |                  |                  |                  |                  |                  |                  |                  |                  |                  |                  |                  |                  |                  |                  |
|                 | ทารายการ ปันทึก                                                                               |                  |                  |                  |                        |                  |                  |                  |                  |                  |                  |                  |                  |                  |                  |                  |                  |                  |                  |                  |                  |

- ระบบบริการนักศึกษา
- เลือก ข้อมูลส่วนกลาง
- เลือกเมนู เกณฑ์การวัดผล

| 🗎 บริการทั่วไป                              |       |                         |                                                                                   |          |       |        |
|---------------------------------------------|-------|-------------------------|-----------------------------------------------------------------------------------|----------|-------|--------|
| 🗐 ข้อมูลนักศึกษา                            | เกณ   | เฑ้การวัดผลการศึก       | ท                                                                                 |          |       |        |
| 🗟 ลงทะเบียนเรียน                            | รายกา | ารเกณฑ์การวัดผลการศึ    | ายา                                                                               |          |       |        |
| 🗟 คำร้อง                                    |       |                         |                                                                                   | สถานะใช้ |       |        |
| 📄 เทียบโอน/โอนย้าย                          | สำดับ |                         | รายละเอียด                                                                        | งาน      |       |        |
| 📄 ผลการศึกษา                                | 1     | ข้อบังคับมหาวิทยาลัยเทศ | โนโลยีราชมงคลอีสาน ว่าด้วยการศึกษาระดับบัณฑิตศึกษาพ.ศ. 2549 ( ป.โท ดร.)           | ×        | แก้ไข | ລນ     |
| การสำเร็จการศึกษา ถึงสำระเวิน/เหนื้สิน      | 2     | ข้อบังคับมหาวิทยาลัยเทศ | โนโลยีราชมงคลอีสาน ว่าด้วยการศึกษาระดับบัณฑิตศึกษาพ.ศ. 2558 ( ป.โท ดร.)           |          | แก้ไข | ลบ     |
| iiiiiiiiiiiiiiiiiiiiiiiiiiiiiiiiiiii        | 3     | ข้อบังคับมหาวิทยาลัยเทศ | โนโลยีราชมงคลอีสาน ว่าด้วยการศึกษาระดับประกาศนียบัตรวิชาชีพ พ.ศ.2559              |          | แก้ไข | ลบ     |
| 🗟 เชื่อมโยง ERP                             | 4     | ข้อบังคับมหาวิทยาลัยเทศ | โนโลยีราชมงคลอีสาน ว่าด้วยการศึกษาระดับประกาศนียบัตรวิชาชีพชั้นสูง พ.ศ. 2551      |          | แก้ไข | ลบ     |
| 📄 ข้อมูลวิทยาเขต                            | 5     | ข้อบังคับมหาวิทยาลัยเทศ | โนโลยีราชมงคลอีสาน ว่าด้วยการศึกษาระดับประกาศนียบัตรวิชาชีพชั้นสูง พ.ศ. 2556-2559 |          | แก้ไข | ລນ     |
| ข้อมูลส่วนกลาง<br>เกณฑ์การลงทะเบียน         | 6     | ข้อบังคับมหาวิทยาลัยเทศ | โนโลยีราชมงคลอีสาน ว่าด้วยการศึกษาระดับปริญญาตรี พ.ศ. 2551                        |          | แก้ไข | ลบ     |
| เกณฑ์การวัดผล                               | 7     | ข้อบังคับมหาวิทยาลัยเทศ | โนโลยีราชมงคลอีสาน ว่าด้วยการศึกษาระดับปริญญาตรี พ.ศ. 2554                        |          | แก้ไข | ลบ     |
| เกณฑรอพนจ/พนสภาพ<br>เกณฑ์ค่านวนชั้นปี       | 8     | ข้อบังคับมหาวิทยาลัยเทศ | โนโลยีราชมงคลอีสาน ว่าด้วยการศึกษาระดับปริญญาตรี พ.ศ.2559                         |          | แก้ไข | ລນ     |
| เกณฑ์การได้รับเกียรดินิยม                   | 9     | ข้อบังคับสถาบันเทคโนโล  | บีราชมงคล ว่าด้วยการศึกษาระดับปริญญา พ.ศ. 2540                                    |          | แก้ไข | ລນ     |
| ≣ิ รหัสผ่าน<br>⊒ิ ต้อนอส่วมพื้นธวน          | 10    | ข้อบังคับสถาบันเทคโนโล  | บีราชมงคล ว่าด้วยการศึกษาระดับปริญญา พ.ศ. 2541                                    |          | แก้ไข | ລນ     |
| และการการการการการการการการการการการการการก |       |                         |                                                                                   |          | เพิ่ม |        |
|                                             |       |                         |                                                                                   |          |       |        |
|                                             | รายละ | ะเอียดเกณฑ์การวัดผลก    | เรศึกษา                                                                           |          |       |        |
|                                             |       | คำอธิบาย                |                                                                                   |          |       |        |
|                                             |       | đ.                      |                                                                                   |          |       |        |
|                                             |       | ลสาวนะ                  | · · · · · · · · · · · · · · · · · · ·                                             |          |       |        |
|                                             | รายกา | ารการวัดผลการศึกษา      |                                                                                   |          |       |        |
|                                             |       |                         |                                                                                   | เพิ่ม    | ລນ    | บันทึก |

- การเพิ่มเกณฑ์การวัดผล
- กดที่ปุ่ม "เพิ่ม"

| เกถ   | เกณฑ์การวัดผลการศึกษา                                                                                    |                 |       |    |  |  |  |  |  |  |  |  |  |
|-------|----------------------------------------------------------------------------------------------------|-----------------|-------|----|--|--|--|--|--|--|--|--|--|
| รายก  | ารเกณฑ์การวัดผลการศึกษา                                                                                  |                 |       |    |  |  |  |  |  |  |  |  |  |
| สำดับ | รายละเอียด                                                                                               | สถานะใช้<br>งาน |       |    |  |  |  |  |  |  |  |  |  |
| 1     | ข้อบังคับมหาวิทยาลัยเทคโนโลยีราชมงคลอีสาน ว่าด้วยการศึกษาระดับบัณฑิตศึกษาพ.ศ. 2549 ( ป.โท ดร.)           | ~               | แก้ไข | ລນ |  |  |  |  |  |  |  |  |  |
| 2     | ข้อบังคับมหาวิทยาลัยเทคโนโลยีราชมงคลอีสาน ว่าด้วยการศึกษาระดับบัณฑิตศึกษาพ.ศ. 2558 ( ป.โท ดร.)           |                 | แก้ไข | ລນ |  |  |  |  |  |  |  |  |  |
| 3     | ข้อบังคับมหาวิทยาลัยเทคโนโลยีราชมงคลอีสาน ว่าด้วยการศึกษาระดับประกาศนียบัตรวิชาชีพ พ.ศ.2559              | ~               | แก้ไข | ລນ |  |  |  |  |  |  |  |  |  |
| 4     | ข้อบังคับมหาวิทยาลัยเทคโนโลยีราชมงคลอีสาน ว่าด้วยการศึกษาระดับประกาศนียบัตรวิชาชีพชั้นสูง พ.ศ. 2551      | <b></b>         | แก้ไข | ລນ |  |  |  |  |  |  |  |  |  |
| 5     | ข้อบังคับมหาวิทยาลัยเทคโนโลยีราชมงคลอีสาน ว่าด้วยการศึกษาระดับประกาศนียบัตรวิชาชีพชั้นสูง พ.ศ. 2556-2559 | ~               | แก้ไข | ລນ |  |  |  |  |  |  |  |  |  |
| 6     | ข้อบังคับมหาวิทยาลัยเทคโนโลยีราชมงคลอีสาน ว่าด้วยการศึกษาระดับปริญญาตรี พ.ศ. 2551                        | <b></b>         | แก้ไข | ລນ |  |  |  |  |  |  |  |  |  |
| 7     | ข้อบังคับมหาวิทยาลัยเทคโนโลยีราชมงคลอีสาน ว่าด้วยการศึกษาระดับปริญญาตรี พ.ศ. 2554                        | ~               | แก้ไข | ລນ |  |  |  |  |  |  |  |  |  |
| 8     | ข้อบังคับมหาวิทยาลัยเทคโนโลยีราชมงคลอีสาน ว่าด้วยการศึกษาระดับปริญญาตรี พ.ศ.2559                         | <b></b>         | แก้ไข | ລນ |  |  |  |  |  |  |  |  |  |
| 9     | ข้อบังคับสถาบันเทคโนโลยีราชมงคล ว่าด้วยการศึกษาระดับปริญญา พ.ศ. 2540                                     | ~               | แก้ไข | ລນ |  |  |  |  |  |  |  |  |  |
| 10    | ข้อบังคับสถาบันเทคโนโลยีราชมงคล ว่าด้วยการศึกษาระดับปริญญา พ.ศ. 2541                                     | ~               | แก้ไข | ลบ |  |  |  |  |  |  |  |  |  |
|       |                                                                                                    |                 | เพิ่ม |    |  |  |  |  |  |  |  |  |  |

- ระบุข้อมูล ดังนี้
  - คำอธิบาย
  - สถานะ
  - รายการวัดผลการศึกษา

| รายส  | ะเอียดเกณฑ์กา   | รวัดผลการศ์เ    | กษา  |                              |          |                       |                          |                         |                 |                     |                                  |                             |                                       |                             |                |
|-------|-----------------|-----------------|------|------------------------------|----------|-----------------------|--------------------------|-------------------------|-----------------|---------------------|----------------------------------|-----------------------------|---------------------------------------|-----------------------------|----------------|
|       |                 | ดำอธิบา         | ย ข่ | ้อบังคับมหาวิทย <sup>-</sup> | าลัยเทค' | โนโลยีราชม            | เงคลอีสาน ว่าด้วยการศึกษ | าระดับปริญญาตรี พ.ศ.XXX | κx              |                     |                                  |                             |                                       |                             |                |
|       |                 | สถาน            | IF ( | ใช้งาน                       |          | ~                     |                          |                         |                 |                     |                                  |                             |                                       |                             |                |
| รายก  | ารการวัดผลการต่ | ึกษา            |      |                              |          |                       |                          |                         |                 |                     |                                  |                             |                                       |                             |                |
| ลำดับ | Grade           | เกรดที่<br>แสดง | เกรด | ประเภท                       | แก้ไข    | ค่า<br>ระดับ<br>คะแนน | ผลการศึกษา               | คะแบบ<br>ต่ำสุด         | คะแบบ<br>สูงสุด | เกรด<br>วิทยานิพนธ์ | เกรด<br>สอบ<br>ประมวล<br>ความรู้ | เกรดสอบ<br>วัด<br>คุณสมบัติ | เกรด<br>สอบ<br>ภาษา<br>ต่าง<br>ประเทศ | เกรดวิชา<br>ปรับพื้น<br>ฐาน |                |
| 1     | A •             | A               | ្រា  | ศำนวณ 🗸                      |          | 4.00                  | ดีเยี่ยม (Excellent)     | 80.00                   | 100.00          |                     |                                  |                             |                                       |                             | ตกลง<br>ยกเลิก |
|       |                 |                 |      |                              |          |                       |                          |                         |                 |                     |                                  |                             | เพิ่ม                                 | ລນ                          | บันทึก         |

- ระบุการวัดผลการศึกษาให้ครบ
- กดปุ่ม "บันทึก"

| รายละ | รายละเอียดเกณฑ์การวัดผลการศึกษา |             |      |                |         |                   |                     |                 |                 |                     |                              |                         |                               |                         |          |
|-------|---------------------------------|-------------|------|----------------|---------|-------------------|---------------------|-----------------|-----------------|---------------------|------------------------------|-------------------------|-------------------------------|-------------------------|----------|
|       |                                 | คำอธิบาย    | ข้อา | วังคับมหาวิทยา | ลัยเทคโ | โนโลยีราชม        | เงคลอีสาน ว่าด้วยกา | รศึกษาระเ       | ดับปริญญา       | ตรี พ.ศ.xxxx        |                              |                         |                               |                         |          |
|       |                                 | สถานะ       | 1:   | ช้งาน          | ~       | ]                 |                     |                 |                 |                     |                              |                         |                               |                         |          |
| รายกา | รการวัดผล                       | เการศึกษา   |      |                |         |                   |                     |                 |                 |                     |                              |                         |                               |                         |          |
| ลำดับ | Grade                           | เกรดที่แสดง | เกรด | ประเภท         | แก้ไข   | ค่าระดับ<br>คะแนน | ผลการศึกษา          | คะแนน<br>ต่ำสุด | คะแนน<br>สูงสุด | เกรด<br>วิทยานิพนธ์ | เกรดสอบ<br>ประมวล<br>ความรู้ | เกรดสอบ<br>วัดคุณสมบัติ | เกรดสอบ<br>ภาษาต่าง<br>ประเทศ | เกรดวิชา<br>ปรับพื้นฐาน |          |
| 1     | А                               | А           | ก    | คำนวณเกรด      |         | 4.00              | Good Excellent      | 80.00           | 100.00          |                     |                              |                         |                               |                         | แก้ไข ดบ |
|       |                                 |             |      |                |         |                   |                     |                 |                 |                     |                              |                         | เพื่อ                         | ມ ລາ                    | บันทึก   |

#### • รายการเกณฑ์การวัดผลการศึกษา

| เกถ   | เกณฑ์การวัดผลการศึกษา                                                                                    |                 |       |    |  |  |  |  |  |  |  |  |
|-------|----------------------------------------------------------------------------------------------------|-----------------|-------|----|--|--|--|--|--|--|--|--|
| รายก  | ารเกณฑ์การวัดผลการศึกษา                                                                                  |                 |       |    |  |  |  |  |  |  |  |  |
| สำดับ | รายละเอียด                                                                                               | สถานะใช้<br>งาน |       |    |  |  |  |  |  |  |  |  |
| 1     | ข้อบังดับมหาวิทยาลัยเทคโนโลยีราชมงคลอีสาน ว่าด้วยการศึกษาระดับบัณฑิตศึกษาพ.ศ. 2549 ( ป.โท ดร.)           | <b>V</b>        | แก้ไข | ລນ |  |  |  |  |  |  |  |  |
| 2     | ข้อบังดับมหาวิทยาลัยเทคโนโลยีราชมงคลอีสาน ว่าด้วยการศึกษาระดับบัณฑิตศึกษาพ.ศ. 2558 ( ป.โท ดร.)           | <b>V</b>        | แก้ไข | ລນ |  |  |  |  |  |  |  |  |
| 3     | ข้อบังดับมหาวิทยาลัยเทคโนโลยีราชมงคลอีสาน ว่าด้วยการศึกษาระดับประกาศนียบัตรวิชาชีพ พ.ศ.2559              | 1               | แก้ไข | ລນ |  |  |  |  |  |  |  |  |
| 4     | ข้อบังดับมหาวิทยาลัยเทคโนโลยีราชมงคลอีสาน ว่าด้วยการศึกษาระดับประกาศนียบัตรวิชาชีพชั้นสูง พ.ศ. 2551      | <b>V</b>        | แก้ไข | ລນ |  |  |  |  |  |  |  |  |
| 5     | ข้อบังดับมหาวิทยาลัยเทคโนโลยีราชมงคลอีสาน ว่าด้วยการศึกษาระดับประกาศนียบัตรวิชาชีพชั้นสูง พ.ศ. 2556-2559 | 1               | แก้ไข | ລນ |  |  |  |  |  |  |  |  |
| 6     | ข้อบังดับมหาวิทยาลัยเทคโนโลยีราชมงคลอีสาน ว่าด้วยการศึกษาระดับปริญญาตรี พ.ศ. 2551                        | <b>V</b>        | แก้ไข | ລນ |  |  |  |  |  |  |  |  |
| 7     | ข้อบังดับมหาวิทยาลัยเทคโนโลยีราชมงคลอีสาน ว่าด้วยการศึกษาระดับปริญญาตรี พ.ศ. 2554                        | 1               | แก้ไข | ລນ |  |  |  |  |  |  |  |  |
| 8     | ข้อบังคับมหาวิทยาลัยเทคโนโลยีราชมงคลอีสาน ว่าด้วยการศึกษาระดับปริญญาตรี พ.ศ.2559                         |                 | แก้ไข | ลบ |  |  |  |  |  |  |  |  |
| 9     | ข้อบังดับมหาวิทยาลัยเทคโนโลยีราชมงคลอีสาน ว่าด้วยการศึกษาระดับปริญญาตรี พ.ศ.xxxx                         | 1               | แก้ไข | ລນ |  |  |  |  |  |  |  |  |
| 10    | ข้อบังดับสถาบันเทคโนโลยีราชมงคล ว่าด้วยการศึกษาระดับปริญญา พ.ศ. 2540                                     | <b>V</b>        | แก้ไข | ລນ |  |  |  |  |  |  |  |  |
| 11    | ข้อบังดับสถาบันเทคโนโลยีราชมงคล ว่าด้วยการศึกษาระดับปริญญา พ.ศ. 2541                                     | 1               | แก้ไข | ລນ |  |  |  |  |  |  |  |  |
|       |                                                                                                    |                 | เพิ่ม |    |  |  |  |  |  |  |  |  |

- เลือกระบบ บริการนักศึกษา
- เลือก ข้อมูลวิทยาเขต
- เลือกเมนู "รายวิชาที่เปิด สอน"
- ระบุข้อมูลเงือนไขการค้นหา
- กดปุ่ม "ค้นหา"
- กดปุ่ม "เพิ่ม"

| 📄 บริการทั่วไป                                                        |         |                   |                                                                     |               |            |       |                     |                    |                         |                 |          |                |            |             |
|-----------------------------------------------------------------------|---------|-------------------|---------------------------------------------------------------------|---------------|------------|-------|---------------------|--------------------|-------------------------|-----------------|----------|----------------|------------|-------------|
| 📄 ข้อมูลนักศึกษา                                                      | ราย     | เวิชาที่เปิดสอน   |                                                                     |               |            |       |                     |                    |                         |                 |          |                |            |             |
| 🗎 ลงทะเบียนเรียน                                                      | เงื่อนไ | ไขการค้นหา        |                                                                     |               |            |       |                     |                    |                         |                 |          |                |            |             |
| 🗎 คำร้อง                                                              |         |                   | in the second second                                                |               |            |       |                     |                    |                         |                 |          |                |            |             |
| 📄 เพียบโอน/โอนย้าย                                                    |         | 250101130         | สษาษา กระยำย้า เม                                                   | *             |            |       |                     |                    |                         |                 |          |                |            |             |
| 🗎 ผลการศึกษา                                                          |         |                   | 1700 Laughterman - August                                           |               |            |       |                     |                    | -                       |                 | a. 121-  |                |            |             |
| 🗎 การสำเร็จการศึกษา                                                   |         |                   | 1700   MERS IN 111331M IMMARKASHE                                   | илыпцааты на  | мэ         |       |                     | 6110               | 1731   8                | 1211361311333   | 1 (1) 11 |                |            |             |
| 🗎 รับช่าระเงิน/หนี้สิน                                                |         | โปร               | 1721024   สาขาวิชาวิสาณรรมไฟฟ้                                      | ว - หลัดสุดรป |            |       |                     | ไระเฉพาะอา         | เรียน ปอดิ              |                 |          |                |            | ~           |
| 🗎 รายงาน/สอบถามข้อมูล                                                 |         |                   | 1751054   #1211217#17#17#1                                          | 1 - พลกลู้ครบ | 191 -      |       |                     | 1 1 2 61 1 1 6 1 1 | Ши                      |                 |          |                |            | -           |
| 📄 เชื่อมโยง ERP                                                       |         |                   | ชั้นรีไ 2                                                           |               |            |       |                     | กลุ่มนักด          | 10W2 M FE 63            | 351 (0400 6     | n 21     |                |            | ~           |
| 📄 ข้อมูลวิทยาเชด                                                      |         |                   |                                                                     |               |            |       |                     |                    | MILLEOD.                | 551 (mmi)       |          |                |            |             |
| ปฏิทินการศึกษา<br>รายวิชาพี่เปิดสวม                                   |         |                   |                                                                     |               |            |       |                     |                    |                         |                 |          |                |            |             |
| กระเชารายวิชา                                                         |         |                   |                                                                     |               | ค้นหา      | ſ     | จ้างข้อมูล          |                    |                         |                 |          |                |            |             |
| Program Config.                                                       |         |                   |                                                                     |               |            |       |                     |                    |                         |                 |          |                |            |             |
| กำหนดอัตราค่าใช้จ่าย                                                  | siun    | ารราช 22 เพเมตสอน |                                                                     |               |            |       |                     |                    |                         |                 |          |                |            |             |
| รูปแบบใบแจ่งชาระ (Template)<br>รายชื่ออาคาร/ห้อง                      | do to   |                   | สื่อริสา                                                            |               | a deuterre |       |                     | บันทึก             | o cueño                 | จัดดาราง        |          | ผู้รับผิด      | สาขาที่    |             |
| ลงลายมือชื่อ                                                          | ສາດນ    | รหลวขา            | 100000                                                              | หนวยกด        | กลุ่มเรยน  |       | บระเภท              | เกรด               | กระเขา                  | สอน             | ลถานะ    | ขอบ<br>รายวิชา | สอน        |             |
| upload ลายเซ็นต์อิเล็กทรอนิกส์                                        |         |                   |                                                                     | 1/0.2         |            |       |                     |                    | M EE (2251 (www.        |                 |          |                |            |             |
| เปลี่ยนประเภทอาจารย์ในระบบ HR(โคราชเท่า<br>รายชื่ออาจารย์/เจ้าหน้าที่ | 1       | 03-607-031-105    | สัมมนาทางวิศวกรรมไฟฟ้า 3                                            | 1)            | M.EE.63351 | 2     | เนพาะ<br>โปรแกรมนี้ | ปกติ               | n.2)                    | จัดดาราง        | ใช้งาน   |                | (ใม่ระบุ)  | ลบ          |
| เปลี่ยนสังกัดของอาจารย์ช่วยสอน(โคราชเท่าท่                            |         |                   |                                                                     | 2(2.2.        |            |       | 10808               |                    | M EE 622E1 (man)        |                 |          |                |            | uola        |
| กำหนดการคัดเลือกสาขานักศึกษารับรวม                                    | 2       | 03-607-032-208    | ระบบสะสมพลังงาน                                                     | 5)            | M.EE.63351 | 2     | โปรแกรมนี้          | ปกดิ               | n.2)                    | จัดดาราง        | ใช้งาน   |                | ("ไม่ระบุ) | ລນ          |
| ส่อมูลส่วนกลาง                                                        |         | 02 607 022 210    | หัวนั้วเ อี้วอสรรมว เวิสวอสรมในไปว                                  | 3(3-0-        | M EE 62251 | 2     | เฉพาะ               | 100                | M.EE.63351 (แคน         | Konoraa         | 201000   |                | (Inima)    | แก้ไข       |
| 🖻 ข้อมอส่วมพื้นธาน                                                    |         | 03-007-032-210    | N 102002003301 (G JM 10330 CMW 1                                    | 6)            | M.EE.03331 | 2     | โปรแกรมนี้          | THM                | n.2)                    | 100001310       | 100 14   |                | (тисц)     | ລນ          |
| <ul> <li>มีมีสุขสานหนัง เน</li> <li>ผู้ดูแลระบบ</li> </ul>            | 4       | 03-607-032-221    | หัวข้อเลือกสรรทางวิศวกรรมอิเล็กทรอนิกส์<br>โทรคมนาคม และคอมพิวเตอร์ | 3(3-0-<br>6)  | M.EE.63351 | 2     | เฉพาะ<br>โปรแกรมนี้ | ปกดิ               | M.EE.63351 (แฟน<br>ก.2) | จัดดาราง        | ใช้งาน   |                | ("เม่ระบุ) | นกไข<br>สบ  |
|                                                                       | 5       | 03-607-033-102    | วิทยานิพนธ์ (แผน ก แบบ ก2)                                          | 6(0-0-<br>0)  | M.EE.63351 | 2     | เฉพาะ<br>โปรแกรมนี้ | ปกติ               | M.EE.63351 (แผน<br>ก.2) | ไม่จัด<br>ดาราง | ใช้งาน   |                | ("ໃນ່ຈະນຸ) | แก้ไข<br>สบ |
|                                                                       |         |                   |                                                                     |               |            | เพิ่ม |                     |                    |                         |                 |          |                |            |             |

#### • ค้นหารายวิชาจากแผนการเรียนเพื่อทำการเปิดรายวิชา

#### รายวิชาตามแผนการเรียน รายวิชาทั้งหมดในโครงสร้าง รายวิชาในแผน ชั้นปี ภาคเรียน 2 ภาคการศึกษาที่ 1 ด้นหา $\sim$ รหัสแผน M.EE.63351 ชื่อแผน วศ.ม.วิศวกรรมไฟฟ้า ภาคปกติ (แผน ก แบบ ก2) ชื่อโครงสร้าง 2563 | วศ.ม. วิศวกรรมไฟฟ้า (ป.ตรี) (ก2.) นครราชสีมา | ปริญญาตรี ชื่อวิชา ลำดับ รหัส สัมมนาทางวิศวกรรมไฟฟ้า 3 (2563) 03-607-031-105 1 Electrical Engineering Seminar 3 ระบบสะสมพลังงาน (2563) 2 03-607-032-208 Energy Storage Systems หัวข้อเลือกสรรทางวิศวกรรมไฟฟ้า (2563) 03-607-032-210 3 Selected Topics in Electrical Engineering หัวข้อเลือกสรรทางวิศวกรรมอิเล็กทรอนิกส์ โทรคมนาคม และคอมพิวเตอร์ (2563) 03-607-032-221 4 Selected Topics in Electronic, Telecommunication, and Computer Engineering วิทยานิพนธ์ (แผน ก แบบ ก2) (2563) 5 03-607-033-102 Thesis (Plan A Model A2)

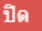

#### ค้นหารายวิชาทั้งหมดในโครงสร้าง เพื่อทำการเปิดรายวิชา

#### รายวิชาตามแผนการเรียน

| รายวิชาในแผน | รายวิชาทั้งหมดในโครงสร้าง                           |                                                 |               |
|--------------|-----------------------------------------------------|-------------------------------------------------|---------------|
| รหัสวิชา     |                                                     | ชื่อวิชา                                        | จำนวนหน่วยกิด |
| 03-607-031-1 | 01 คณิตศาสตร์วิศวกรรมไฟฟ้<br>Advanced Electrical B  | าขั้นสูง<br>Engineering Mathematics             | 3             |
| 03-607-031-1 | 02 การคำนวณเชิงตัวเลข<br>Numerical Computat         | ion                                             | 3             |
| 03-607-031-1 | 03 สัมมนาทางวิศวกรรมไฟฟ้<br>Electrical Engineering  | n 1<br>g Seminar 1                              | 1             |
| 03-607-031-1 | 04 ส้มมนาทางวิศวกรรมไฟฟ้า<br>Electrical Engineering | g Seminar 2                                     | 1             |
| 03-607-031-1 | 05 สัมมนาทางวิศวกรรมไฟฟ้<br>Electrical Engineering  | n 3<br>g Seminar 3                              | 1             |
| 03-607-031-1 | 06 ระเบียบวิธีวิจัย<br>Research Methodolog          | JY                                              | 3             |
| 03-607-032-1 | 01 วิธีการทางคอมพิวเตอร์ใน<br>Computer Methods in   | ระบบไฟฟ้ากำลัง<br>า Power Systems               | 3             |
| 03-607-032-1 | 02 เทคนิคการหาค่าที่เหมาะส<br>Optimization Technic  | มที่สุดในระบบไฟฟ้ากำลัง<br>ues in Power Systems | 3             |
|              |                                                     |                                                 |               |

#### • ระบุข้อมูลกลุ่มเรียนที่ต้องการเปิดสอน

| รายก  | ายการรายวิชาที่เปิดสอน |                                                                         |              |            |         |                 |            |                         |                 |          |                             |                |                |
|-------|------------------------|-------------------------------------------------------------------------|--------------|------------|---------|-----------------|------------|-------------------------|-----------------|----------|-----------------------------|----------------|----------------|
| ลำดับ | รหัสวิชา               | ชื่อวิชา                                                                | หน่วยกิด     | กลุ่มเรียน | ที่นั่ง | ประเภท          | บันทึกเกรด | กระเช้า                 | จัดดาราง<br>สอน | สถานะ    | ผู้รับผิด<br>ชอบ<br>รายวิชา | สาขาที<br>สอน  |                |
| 1     | 03-607-031-105         | สัมมนาทางวิศวกรรมไฟฟ้า 3                                                | 1(0-3-<br>1) | M.EE.63351 | 2       | เฉพาะโปรแกรมนี้ | ปกติ       | M.EE.63351<br>(แผน ก.2) | จัดตาราง        | ใช้งาน   |                             | ('ไม่<br>ระบุ) | แก้ไข<br>ลบ    |
| 2     | 03-607-032-208         | ระบบสะสมพลังงาน                                                         | 3(2-3-<br>5) | M.EE.63351 | 2       | เฉพาะโปรแกรมนี้ | ปกติ       | M.EE.63351<br>(แผน ก.2) | จัดตาราง        | ใช้งาน   |                             | ('ไม่<br>ระบุ) | แก้ไข<br>ลบ    |
| 3     | 03-607-032-210         | หัวข้อเลือกสรรทางวิศวกรรม<br>ไฟฟ้า                                      | 3(3-0-<br>6) | M.EE.63351 | 2       | เฉพาะโปรแกรมนี้ | ปกดิ       | M.EE.63351<br>(แผน ก.2) | จัดตาราง        | ใช้งาน   |                             | ('ไม่<br>ระบุ) | แก้ไข<br>ลบ    |
| 4     | 03-607-032-221         | หัวข้อเลือกสรรทางวิศวกรรม<br>อิเล็กทรอนิกส์ โทรคมนาคม<br>และคอมพิวเตอร์ | 3(3-0-<br>6) | M.EE.63351 | 2       | เฉพาะโปรแกรมนี้ | ปกติ       | M.EE.63351<br>(แผน ก.2) | จัดดาราง        | ใช้งาน   |                             | (ไม่<br>ระบุ)  | แก้ไข<br>ลบ    |
| 5     | 03-607-033-102         | วิทยานิพนธ์ (แผน ก แบบ ก2)                                              | 6(0-0-<br>0) | M.EE.63351 | 2       | เฉพาะโปรแกรมนี้ | ปกดิ       | M.EE.63351<br>(แผน ก.2) | ไม่จัดดาราง     | ใช้งาน   |                             | ("ไม่<br>ระบุ) | แก้ไข<br>ลบ    |
| 6     | 03-607-032-219         | บัญญาประดิษฐ์                                                           | 3            |            | 0       | กรุณาเลือก 🗸    | ปกติ 🗸     |                         | จัดตาราง 🗸      | ใช้งาน 🗸 |                             | *              | ตกลง<br>ยกเลิก |

• ประเภทกลุ่มเรียนที่เปิดสอนมี 3 ประเภท

| กรุณาเลือก 🔻              |
|---------------------------|
| กรุณาเลือก                |
| เฉพาะโปรแกรมนี้<br>ทั่วไป |
| เฉพาะกลุ่มนักศึกษา        |

• กำหนด "บันทึกเกรด" ของรายวิชาที่เปิดสอน [

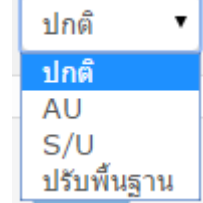

- เปิดเฉพาะกลุ่มนักศึกษา
  - เพิ่มนักศึกษาได้ 2 แบบ
    - เฉพาะนักศึกษา
    - เฉพาะกลุ่มนักศึกษา

| 4<br>เพิ่ม    | 03-607-052-103<br>เจาก        | การจัดการคุณภาพ<br>ในอุตสาหกรรม | 3     | M.IE.64321 | 20                      | เฉพาะกลุ่มนักศ์ ✓<br>กรุณาเลือก<br>เฉพาะโปรแกรมนี้<br>ทั่วไป<br>เฉพาะกลุ่มนักศึกษา | ปกติ | ✓ M.IE.64321<br>(แми п.2) | จัดตาราง 🗸 | ใช้งาน 🗸 | ×     | ุดกลง<br>ยกเลิก |
|---------------|-------------------------------|---------------------------------|-------|------------|-------------------------|------------------------------------------------------------------------------------|------|---------------------------|------------|----------|-------|-----------------|
|               | เฉพาะนักด่<br>เฉพาะกลุ่มนักด่ | สึกษา เพิ่มนักเ<br>สึกษา        | สึกษา |            |                         |                                                                                    |      |                           |            |          |       |                 |
|               | <b>ระดับการศึกษา</b> ปริญญาโท |                                 |       |            | ~                       |                                                                                    | คณะ  | กรุณาเลือก                |            |          | ~     |                 |
| โปรแกรม       |                               |                                 |       | ~          |                         | ชื่อกลุ่มนักศึกษา                                                                  |      |                           |            | ~        |       |                 |
| ด้น           | คันหา                         |                                 |       |            |                         |                                                                                    |      |                           |            |          |       |                 |
| Student ID    |                               |                                 |       |            |                         | Name-Surname                                                                       |      |                           |            |          |       |                 |
| 64173110007-4 |                               |                                 |       |            | นางสาวสุภัทรา หมู่ปำรัง |                                                                                    |      |                           |            | ລນ ຍກເ   | ລີກລນ |                 |

รายการนักศึกษา

| เพิ่มจาก           |                              |                          |                   |                                            |     |
|--------------------|------------------------------|--------------------------|-------------------|--------------------------------------------|-----|
| เฉพาะนักศึกษา      | เพิ่มนักศึกษา                |                          |                   |                                            |     |
| เฉพาะกลุ่มนักศึกษา |                              |                          |                   |                                            |     |
| ระดับการศึกษา      | ปริญญาโท                     | ~                        | คณะ               | 1700   คณะวิศวกรรมศาสตร์และสถาปัตยกรรมศาสต | i v |
| โปรแกรม            | 1751   สาขาวิศวกรรมอุตสาหการ | ~                        | ชื่อกลุ่มนักศึกษา | M.IE.64321 (แผน ก.2)                       | ~   |
| ค้นหา              |                              |                          |                   |                                            |     |
| S                  | tudent ID                    |                          | Name-Surna        | me                                         |     |
| 64173110007-4      |                              | นางสาวสุภัทรา หมู่ป่ารัง |                   | <mark>ສນ</mark> ຍຄເລັກ                     | ลบ  |

- เข้าด้วยสิทธิ์ของประธานหลักสูตร
- เลือกระบบบริการอาจารย์
- เลือกบันทึกผลการเรียน
- เลือกเมนู "หัวข้อวิทยานิพนธ์/ค้นคว้าอิสระ"
- เลือก "กลุ่มนักศึกษา"
- กดที่ "รหัสนักศึกษา"

| 🗎 อาจารย์ที่ปรึกษา                |        |                    |                               |       |                                 |
|-----------------------------------|--------|--------------------|-------------------------------|-------|---------------------------------|
| 🗎 อาจารย์ผู้สอน                   | วิทยา  | านิพนธ์/การค้นคว้า | อีสระ ผู้ช่วยศาสตราจารย์พินีจ | ศรีธร |                                 |
| 🗎 ตารางเรียน/ตารางสอน             |        |                    |                               |       |                                 |
| 📄 ตารางสอบ                        |        | กลุมนกศกษา :       | D.EE.64434 ແນນ 1.1            | ~     |                                 |
| 🗎 บันทึกผลการเรียน                |        |                    |                               |       |                                 |
| กำหนดการตัดเกรด                   |        |                    |                               |       |                                 |
| กำหนดการสอบย่อย                   |        | đ                  |                               |       |                                 |
| บันทึกผลการศึกษา                  | รายการ | านักศกษา           |                               |       |                                 |
| การตัดเกรด<br>ประมวลผลวิทยานิพนธ์ | ลำดับ  | รหัสนักศึกษา       | ชื่อ - นามสกุล                |       | หัวข้อวิทยานิพนธ์/ คันคว้าอิสระ |
| หัวข้อวิทยานิพนธ์/ด้นคว้าอิสระ    | 1      | 64174140003-0      | นายนพณัฐ จิตกรียาน            |       |                                 |
| 🗎 ตรวจสอบสำเร็จการศึกษา           |        |                    |                               |       |                                 |

#### กดที่ปุ่ม "เพิ่ม" เพื่อเพิ่มหัวข้อวิทยานิพนธ์

| วิทยานิพนธ์/การคันคว้าอิสระ ผู้ช่วยศาสตราจารย์พินิจ ศรีธร |                            |                     |                    |                      |                                           |           |                |  |  |
|-----------------------------------------------------------|----------------------------|---------------------|--------------------|----------------------|-------------------------------------------|-----------|----------------|--|--|
| ข้อมูลนักศึกษา                                            |                            |                     |                    |                      |                                           |           |                |  |  |
| รหัสนัก                                                   | กศึกษา: 64174140003-0      |                     |                    | ชื่อ - นามสกุล :     | นายนพณัฐ                                  | จิตกรียาน |                |  |  |
| รหัสนักศึก                                                | าษาเก่า :                  |                     |                    | วิทยาเขต :           | ศูนย์กลางมหาวิทยาลัยเทคโนโลยีราชมงคลอีสาน |           | ยีราชมงคลอีสาน |  |  |
| ระดับการ                                                  | รศึกษา: ปริญญาเอก          | ปริญญาเอก           |                    | คณะ : คณะวิศวร       |                                           |           | บกรรมศาสตร์    |  |  |
| สา                                                        | ขาวิชา : สาขาวิศวกรรมไฟฟ้า | : สาขาวิศวกรรมไฟฟ้า |                    | โปรแกรมวิชา:สาขาวิชา |                                           |           |                |  |  |
| สถานภาพนัก                                                | กศึกษา : กำลังศึกษา        |                     | อาจารย์ที่ปรึกษา : |                      |                                           |           |                |  |  |
| កតុ់ឯារ័ក                                                 | กศึกษา: D.EE.64434 แบบ 1.1 |                     |                    |                      |                                           |           |                |  |  |
| รายละเอียดรายวิชา                                         | รายละเอียดรายวิชา          |                     |                    |                      |                                           |           |                |  |  |
|                                                           |                            |                     |                    |                      |                                           |           | กลับ           |  |  |
| สำดับ                                                     | หัวข้อ(ไทย)                | หัวข้               | ้อ(อังกฤษ)         | ที่ปรึกษา            |                                           | สถานะ     |                |  |  |
|                                                           |                            |                     |                    |                      |                                           |           | เพิ่ม          |  |  |
|                                                           |                            |                     |                    |                      |                                           |           |                |  |  |
|                                                           |                            |                     |                    |                      |                                           |           |                |  |  |

#### ระบุข้อมูลหัวข้อวิทยานิพนธ์ ดังนี้

- หัวข้อ(ไทย)
- หัวข้อ(อังกฤษ)
- ที่ปรึกษา
- ความคืบหน้า
- สถานะ
- บันทึกวันที่สำเร็จการศึกษา
- ผลการเรียน
- กดปุ่ม "บันทึก"

|                      |                           |                                                                                                    |                         |                  |                     | กลับ             |
|----------------------|---------------------------|----------------------------------------------------------------------------------------------------|-------------------------|------------------|---------------------|------------------|
| สำดับ                | หัวข้อ(ไทย)               | หัวข้อ(อังกฤษ)                                                                                                    | ที่ปร                   | รึกษา            | สถานะ               |                  |
|                      |                           |                                                                                                    |                         |                  |                     | เพิ่ม            |
| ยละเอียดหัวข้อวิทยาเ | <b>โพนธ์/ค้นคว้าอิสระ</b> |                                                                                                    |                         |                  |                     |                  |
|                      | หัวข้อ (ไทย) :            |                                                                                                    |                         |                  |                     |                  |
|                      | หัวข้อ (อังกฤษ) :         |                                                                                                    |                         |                  |                     |                  |
|                      | ที่ปรึกษา :               |                                                                                                    | ۵.                      |                  |                     |                  |
|                      | ความคืบหน้า :             |                                                                                                    |                         |                  |                     |                  |
|                      | สถานะ :                   | <ul> <li>เดรียมข้อมูล</li> <li>บันทึกวันที่สำเร็จการศึกษา :</li> <li>(*สถานะต้องเป็น ผ่านหัวข้อ, เสร็จสมบูรณ์หรือ/<br/>ตามหลักสูตร)</li> </ul> | พิมพ์เท่านั้น จึงจะสามา | รถบันทึกวันที่สำ | เร็จการศึกษาได้ โดย | จำนวนหน่วยกิตต้อ |
|                      | หน่วยกิตที่ผ่าน :         | <mark>0</mark> จากทั้งหมด <b>48</b>                                                                                                    |                         |                  |                     |                  |
|                      | ผลการเรียน :              | - กรุณาเลือก - 🗸                                                                                                    |                         |                  |                     |                  |

#### เมื่อบันทึกข้อมูลเสร็จสิ้น

| วิทยานิ     | วิทยานิพนธ์/การค้นคว้าอิสระ ผู้ช่วยศาสตราจารย์พินิจ ศรีธร |                    |                                     |                    |                            |                                       |                          |       |  |  |
|-------------|-----------------------------------------------------------|--------------------|-------------------------------------|--------------------|----------------------------|---------------------------------------|--------------------------|-------|--|--|
| ข้อมูลนักดี | ส์กษา                                                     |                    |                                     |                    |                            |                                       |                          |       |  |  |
|             | รหัสนักศึกษา :                                            | 64174140003-0      |                                     | ชื่อ               | - นามสกุล :                | นายนพณัฐ จิตกรียาน                    |                          |       |  |  |
|             | รหัสนักศึกษาเก่า :                                        |                    |                                     |                    | วิทยาเขต :                 | ศูนย์กลางมหาวิทยาลัยเทศ               | งัยเทคโนโลยีราชมงคลอีสาน |       |  |  |
|             | ระดับการศึกษา :                                           | ปริญญาเอก          |                                     |                    | คณะ :                      | คณะวิศวกรรมศาสตร์และสถาบัตยกรรมศาสตร์ |                          |       |  |  |
|             | สาขาวิชา :                                                | สาขาวิศวกรรมไฟฟ้า  |                                     | โป                 | lรแกรมวิชา :               | : สาขาวิชาวิศวกรรมไฟฟ้า               |                          |       |  |  |
|             | สถานภาพนักศึกษา :                                         | กำลังศึกษา         |                                     | อาจารย์ที่ปรึกษา : |                            |                                       |                          |       |  |  |
|             | กลุ่มนักศึกษา :                                           | D.EE.64434 ແນນ 1.1 |                                     |                    |                            |                                       |                          |       |  |  |
| รายละเอีย   | เดรายวิชา                                                 |                    |                                     |                    |                            |                                       |                          |       |  |  |
|             |                                                           |                    |                                     |                    |                            |                                       |                          | เล้บ  |  |  |
| สำดับ       | หัวข้อ(ไทย)                                               |                    | หัวข้อ(อังกฤษ)                      |                    | ที่ปรึกษา                  |                                       | สถานะ                    |       |  |  |
| 1           | ทดสอบหัวข้อวิทยานิพนธ์/ค้นคว้าอิสระ                       |                    | ทดสอบหัวข้อวิทยานิพนธ์/คันคว้าอิสระ |                    | อาจารย์กัมปนาท ถ่ายสูงเนิน |                                       | เตรียมข้อมูล             | แก้ไข |  |  |
|             |                                                           |                    |                                     |                    |                            |                                       |                          | เพิ่ม |  |  |
|             |                                                           |                    |                                     |                    |                            |                                       |                          |       |  |  |
|             |                                                           |                    |                                     |                    |                            |                                       |                          |       |  |  |

#### การกำหนดอัตราค่าใช้จ่าย

- เข้าระบบบริการนักศึกษา
- เลือก ข้อมูลวิทยาเขต
- เลือกเมนู "กำหนดอัตราค่าใช้จ่าย"

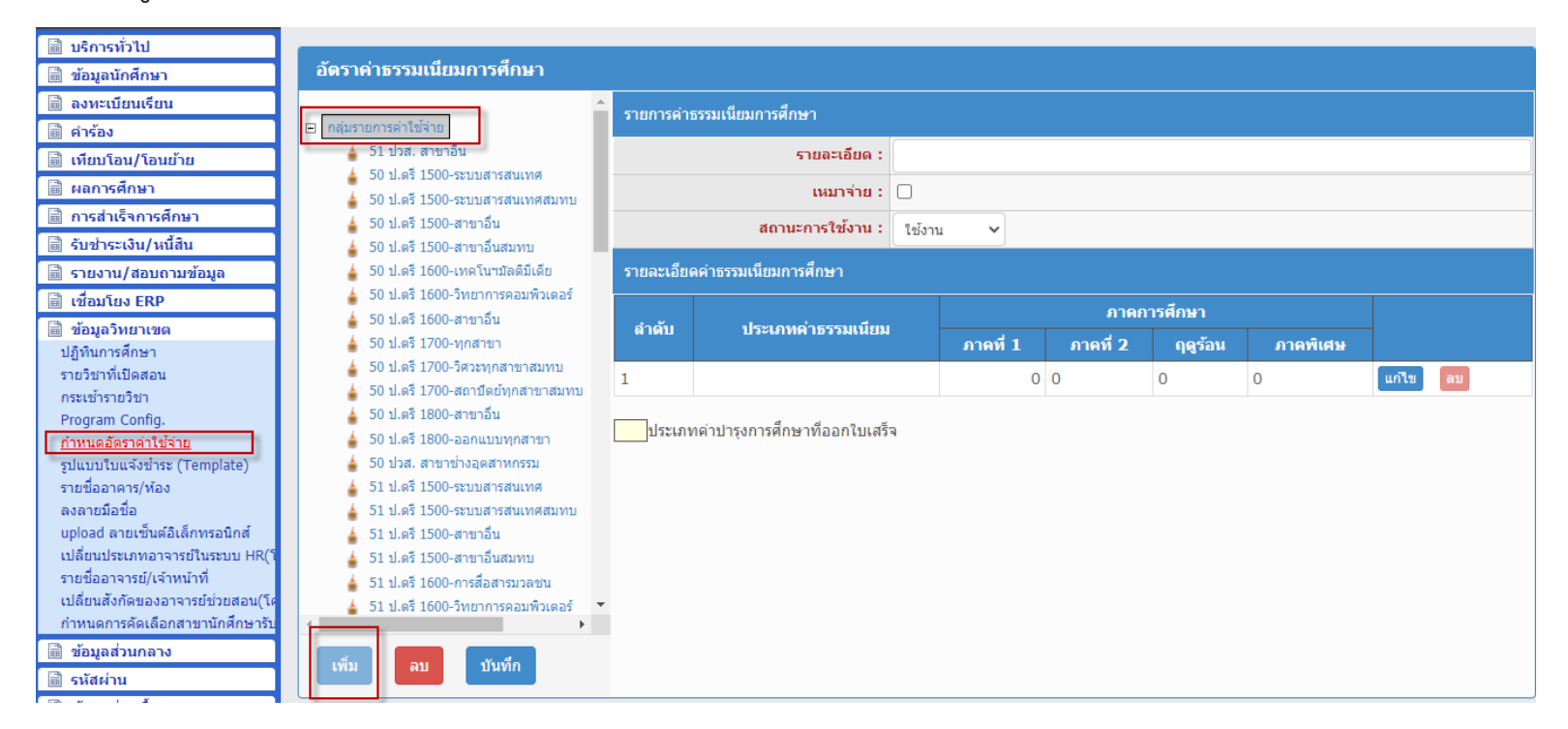

### การกำหนดอัตราค่าใช้จ่าย

- ระบุรายละเอียด
- ระบุเหมาจ่าย หรือ ไม่ใช่เหมาจ่าย
- ระบุข้อมูลรายละเอียดประเภท ค่าธรรมเนียม

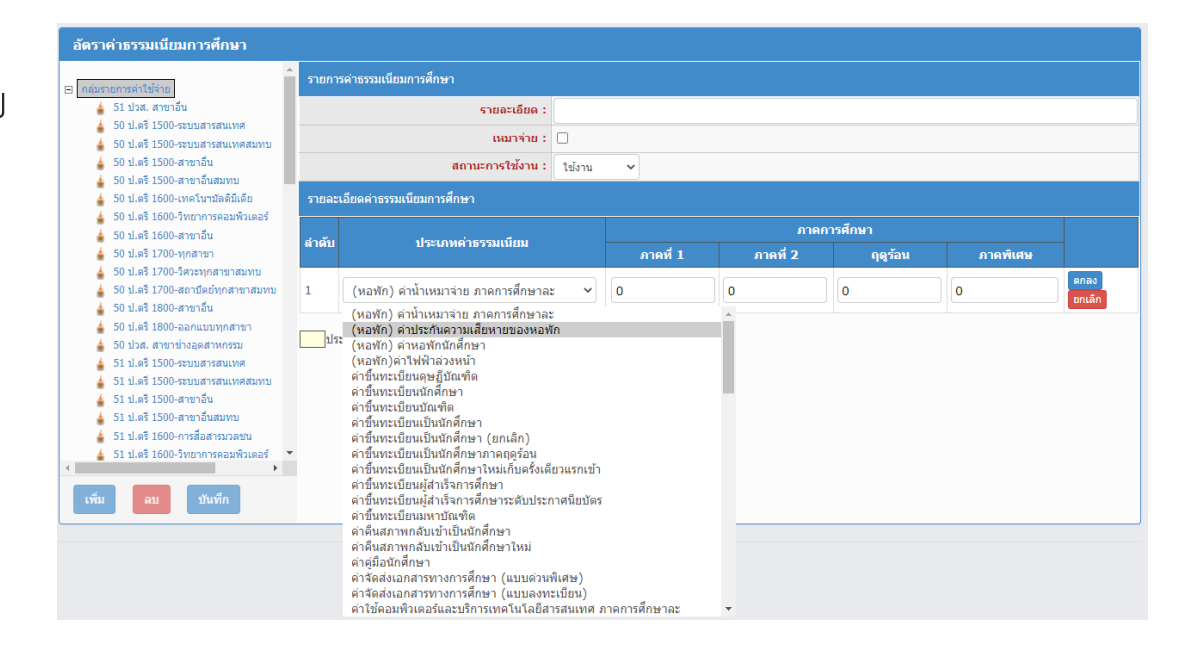

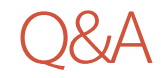